# **KES IDT Logic** ハンズオン クラウド接続 ソラコム編

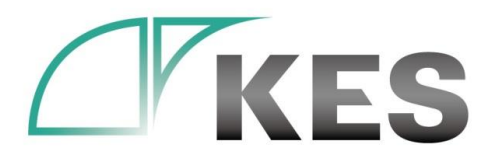

©Kanazawa Engineering Systems Inc.

株式会社金沢エンジニアリングシステムズ

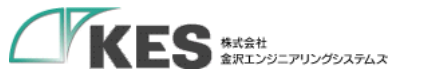

アジェンダ

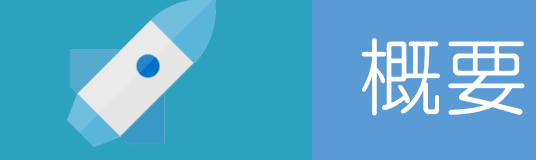

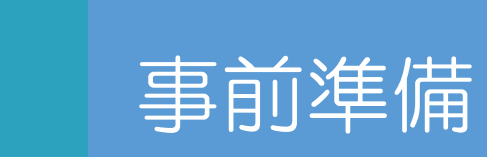

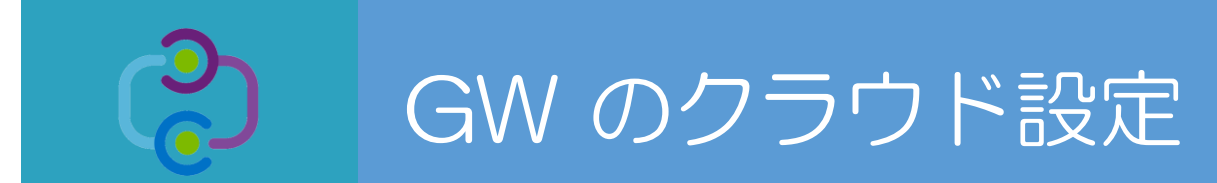

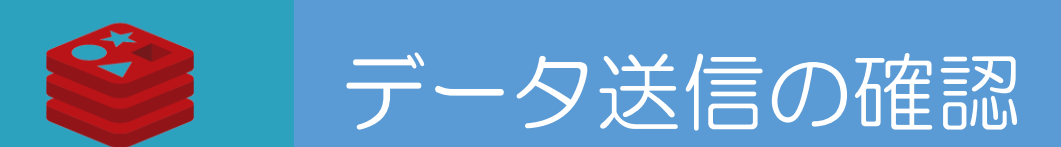

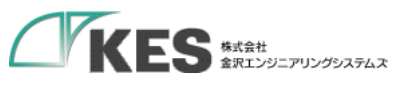

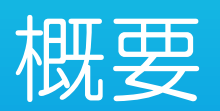

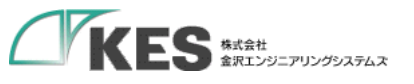

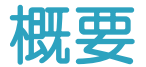

#### 必要な機材

・以下の機材があることをご確認ください。

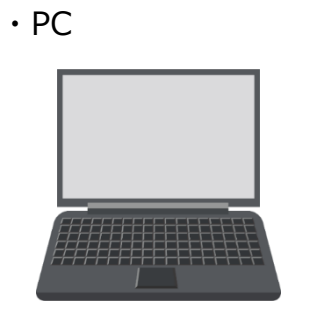

・USB LANアダプタ

・LANケーブル

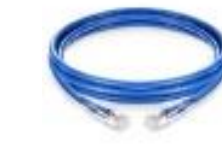

PCにLANポートがある場合はアダプタは不要ですが IP設定を固定し切替ながらセットアップするため、 専用に1つあると便利です。

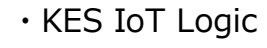

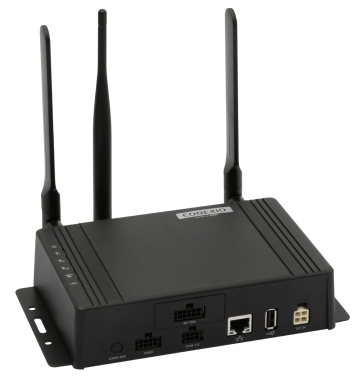

 $\bigcirc$ 

Chrome をインストールしておいてください。

・ソラコムSIM

Wi-Fi、またはモバイル経由でインターネットに アクセスできるようにしてください。

・ソラコム コンソールアカウント

4

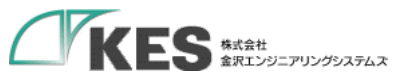

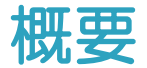

#### KES IoT Logic セットアップの流れ

生産設備や産業機械で接続するネットワークでは、固定IPで行うことが一般的です。(DHCPは使われてない)

KES IoT Logic (以降GW) は、出荷初期設定のIPアドレスが「192.168.253.253」になっています。

ですので、セットアップの流れとしては、、 FAネットワーク ③. 現場のネットワークへ接続します。 ①. LANケーブルで直結して、 クラウドへ接続するためのモバイル側の設定、 ⑤. 実運用。 FAへ接続するための有線LANの設定を行います。 クラウドへの接続を確認します。

④. PLCからの収集設定を行います。

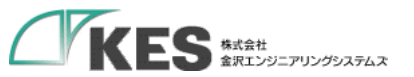

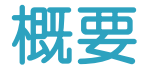

9

#### KES IoT Logic セットアップの流れ

今回のハンズオンの目標は、

#### ① GW の設定を行い、クラウドヘデータ送信できることを確認する

です。 FAネットワーク ③. 現場のネットワークへ接続します。 ①. LANケーブルで直結して、 クラウドへ接続するためのモバイル側の設定、 ⑤. 実運用。 FAへ接続するための有線LANの設定を行います。 クラウドへの接続を確認します。 ④. PLCからの収集設定を行います。

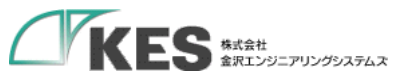

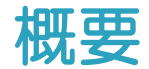

#### GW と PC 接続の流れ

初期出荷設定の GW に接続できる環境を用意します。

セットアップPCの IPアドレス を GW の初期IPアドレス「192.168.253.253」に被らないアドレスにします。

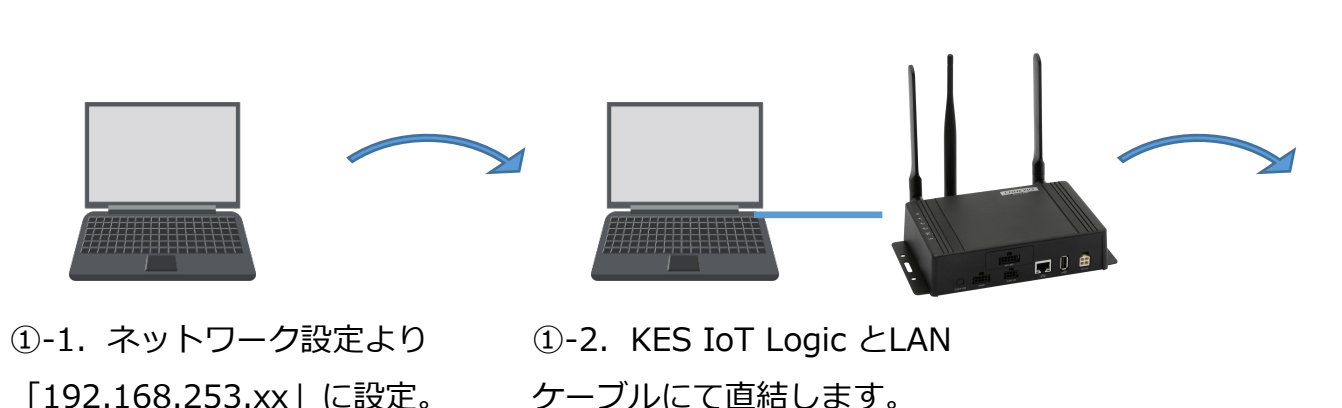

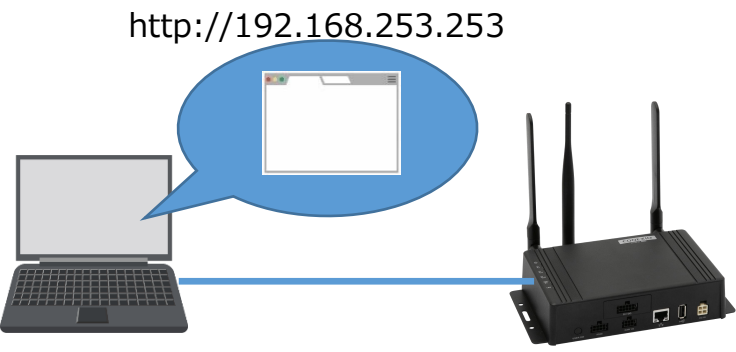

1-3. KES IoT Logic にブラウザ
 Google Chrome でアクセスします。

GWのIPは現場の機器と被らないアドレスにします。 また、PCも現場のネットワークに接続する場合、同じく 被らないアドレスに設定します。

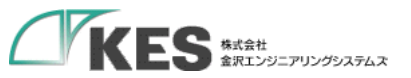

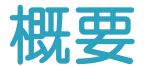

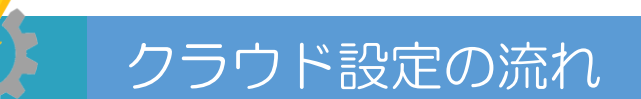

GW の設定と合わせてクラウド側の設定やデータアップの確認を行います。

ですので、 2系統のネットワーク(GWと接続したネットワークとインターネットへ接続できるネットワーク)へ接続してください。

この際、ネットワークアドレス部が被らないようにする必要があります。ご注意ください。

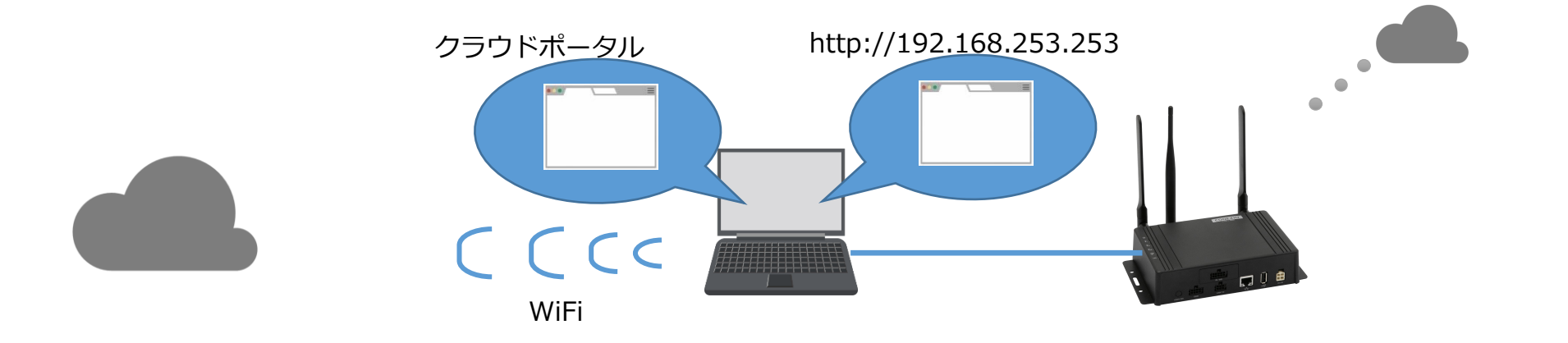

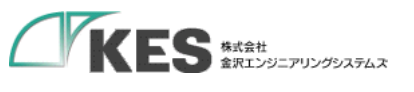

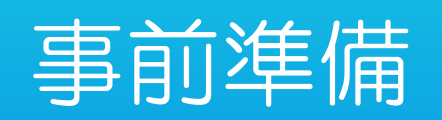

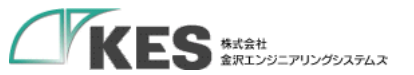

### PC から GW 設定を行うための事前準備

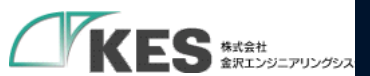

| プログラムと機能(F)             |  |
|-------------------------|--|
| ビリティ センター(B)            |  |
| 源オプション(O)               |  |
| ントビューアー(V)              |  |
| FL(Y)                   |  |
| (スマネージャー(M)             |  |
| 小ワーク接続(W) クリック          |  |
| クの管理(K)                 |  |
| 1−タ−の管理(G)              |  |
| vドブロンプト(C)              |  |
| バプロンプト (管理者)(A)         |  |
| マネージャー(T)               |  |
| トロール パネル(P)             |  |
| 7スプロー <del>ラ</del> ー(E) |  |
| 索(S)                    |  |
| ァイル名を指定して実行(R)          |  |
| マットダウンまたはサインアウト(U) >    |  |
| スクトップ(D)                |  |

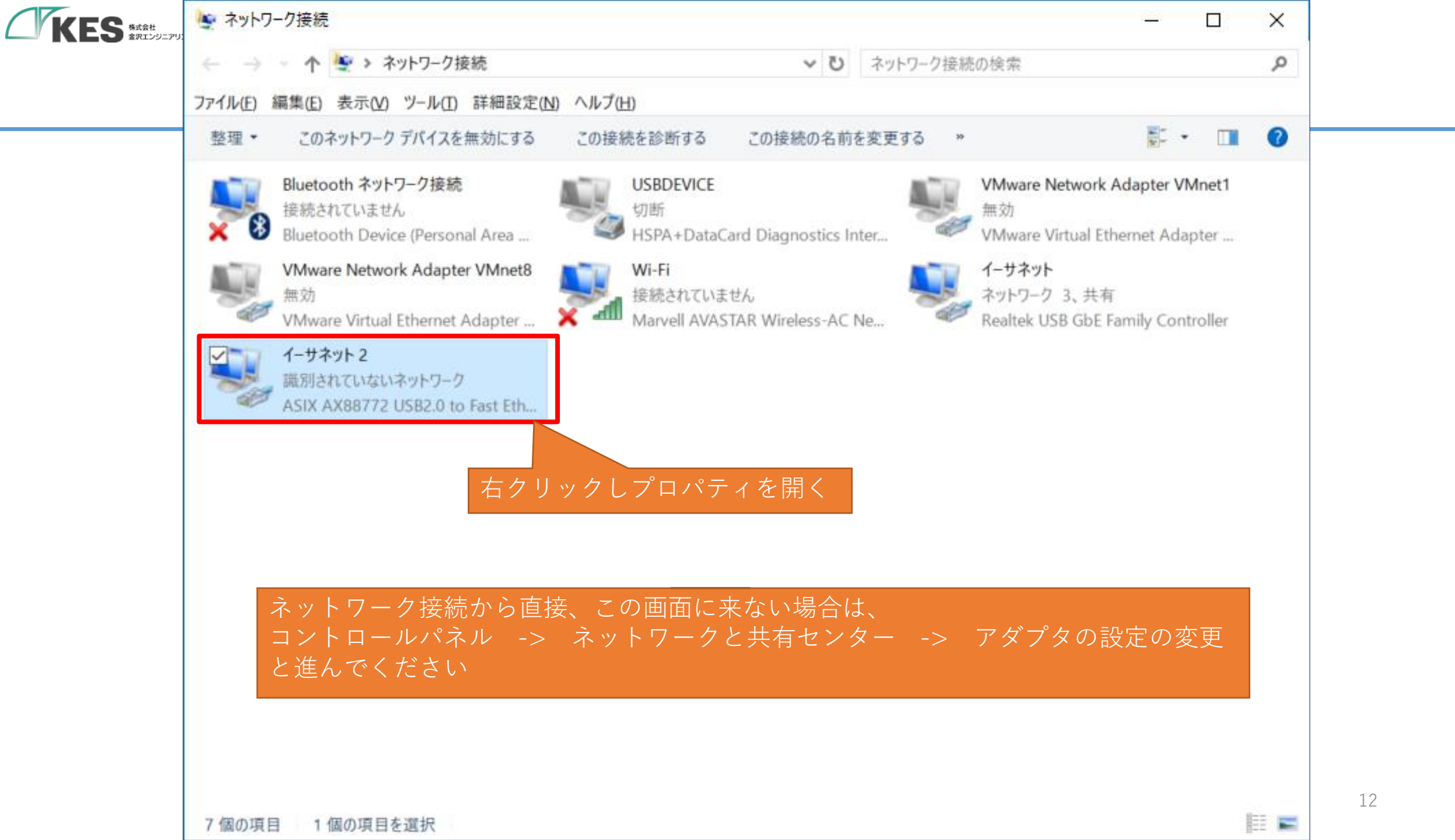

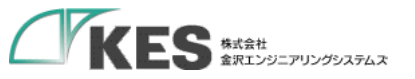

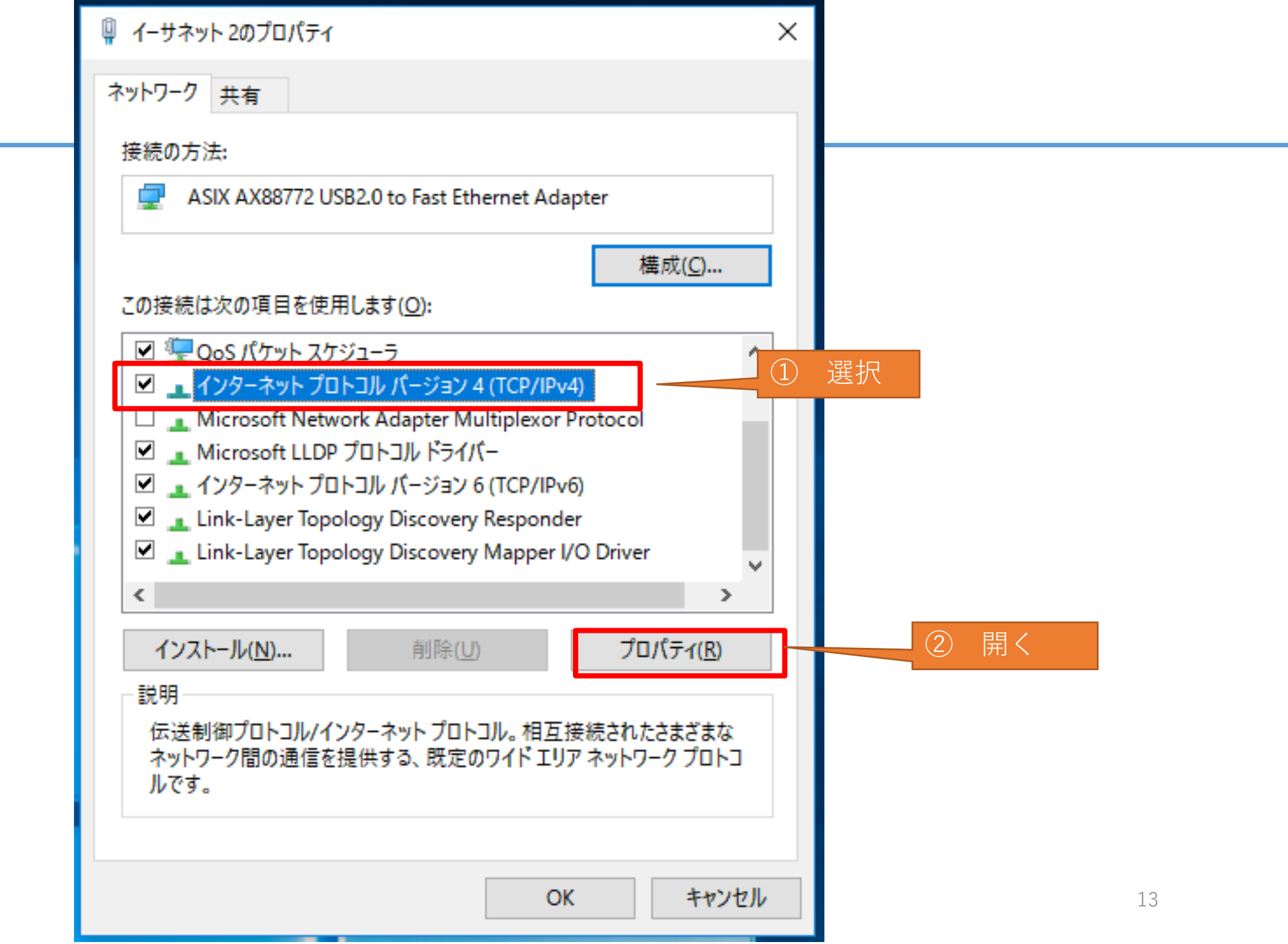

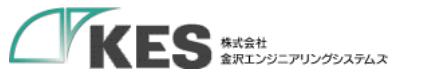

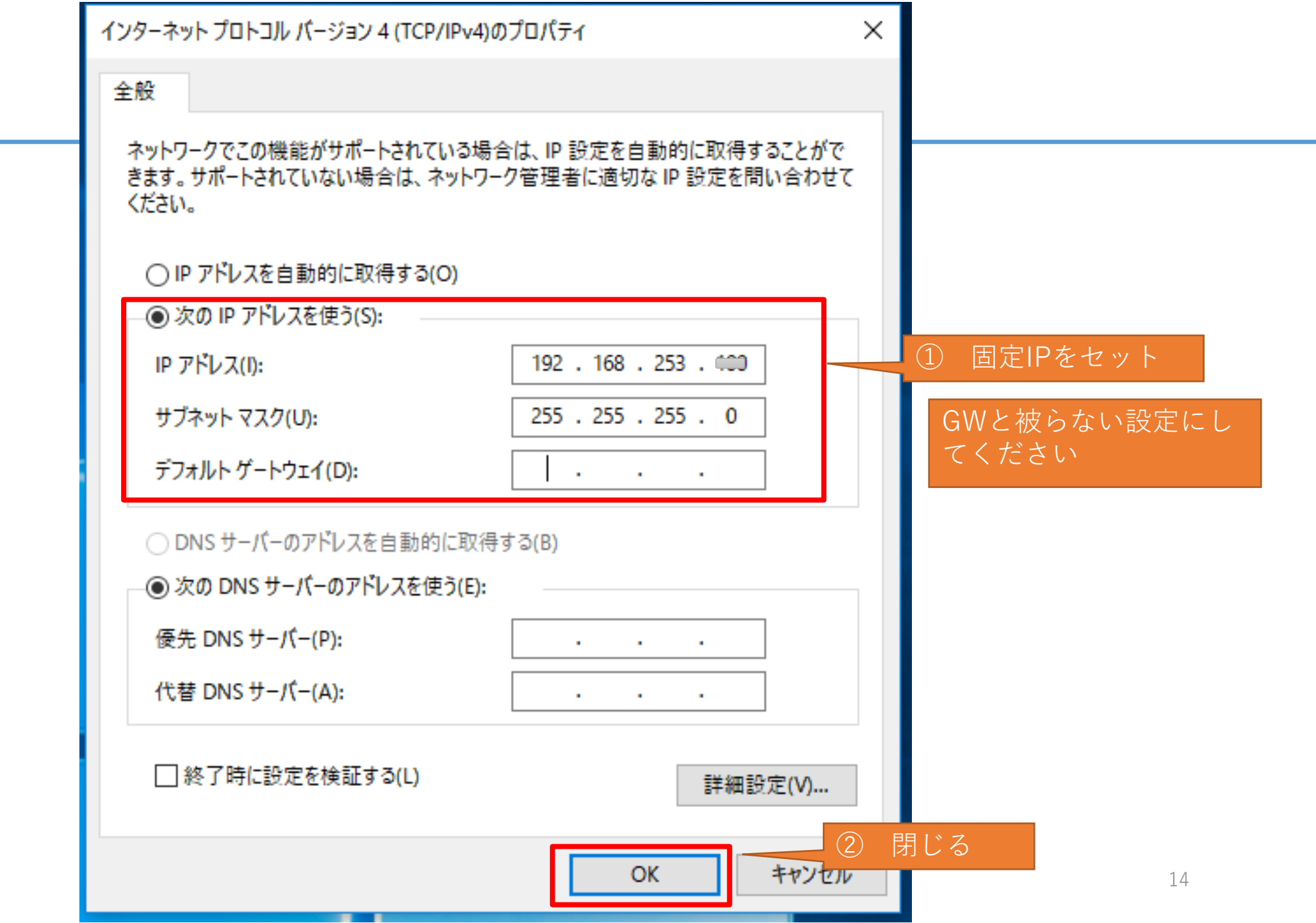

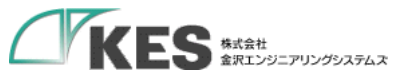

### GWとLANケーブルで接続します。

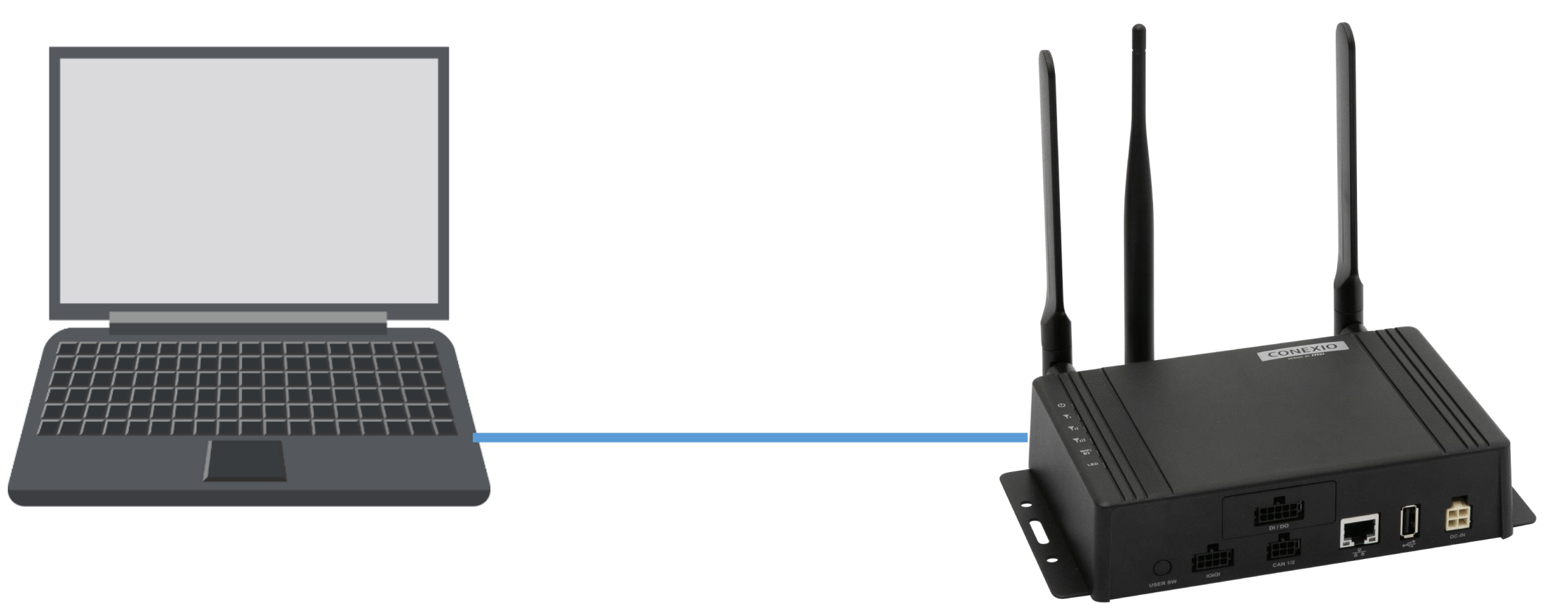

LANポートが2個口以上ある場合、ネットワーク接続にて設定したLANポートと接続してください。 直結でもIPを割り当てるのは、Wi-Fiやモバイル回線のネットワーク接続と共存させルーティングを明確にするためです。

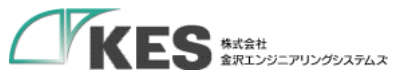

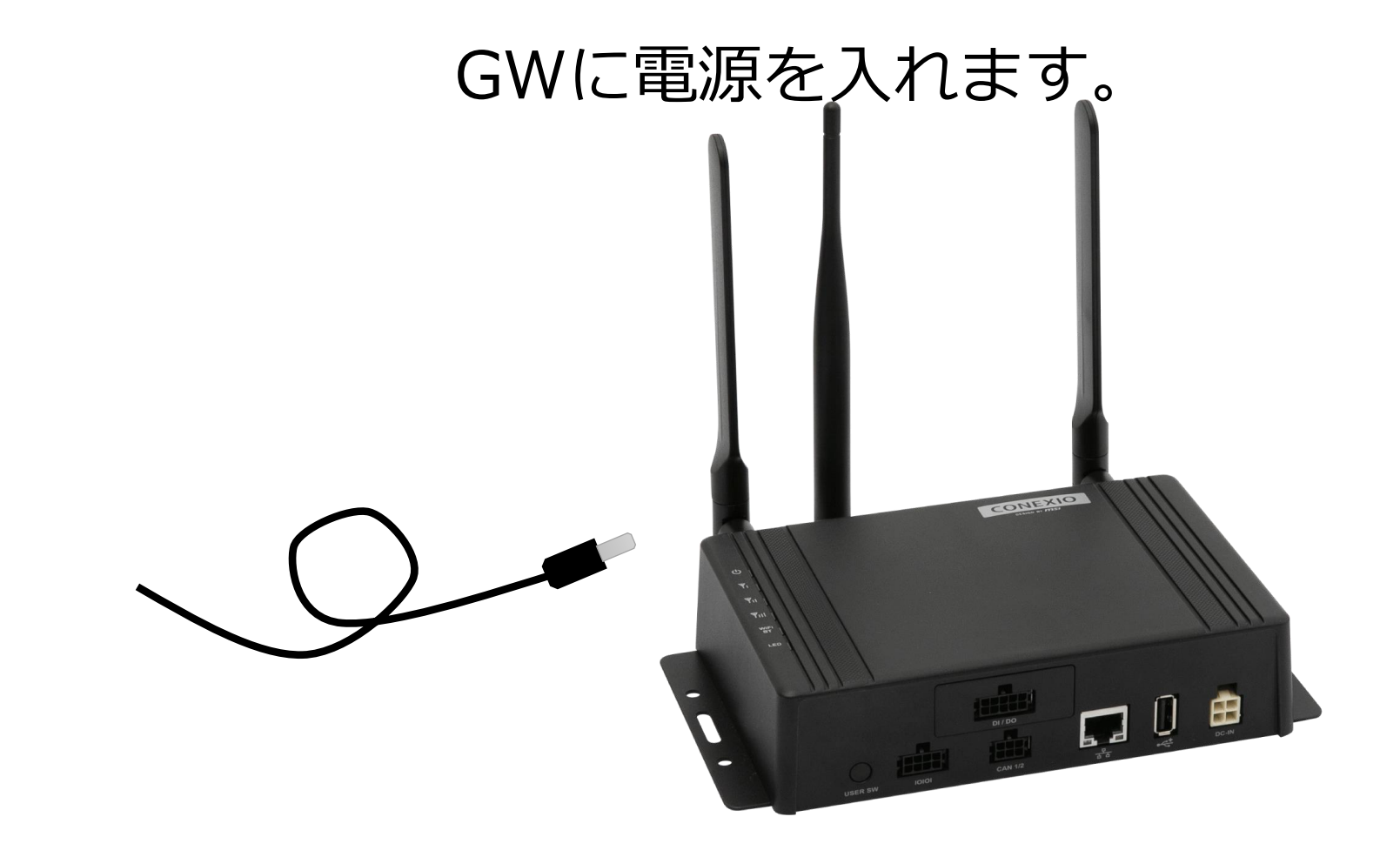

GW が起動し、ブラウザアクセス可能になるまで、1、2分程度かかります。

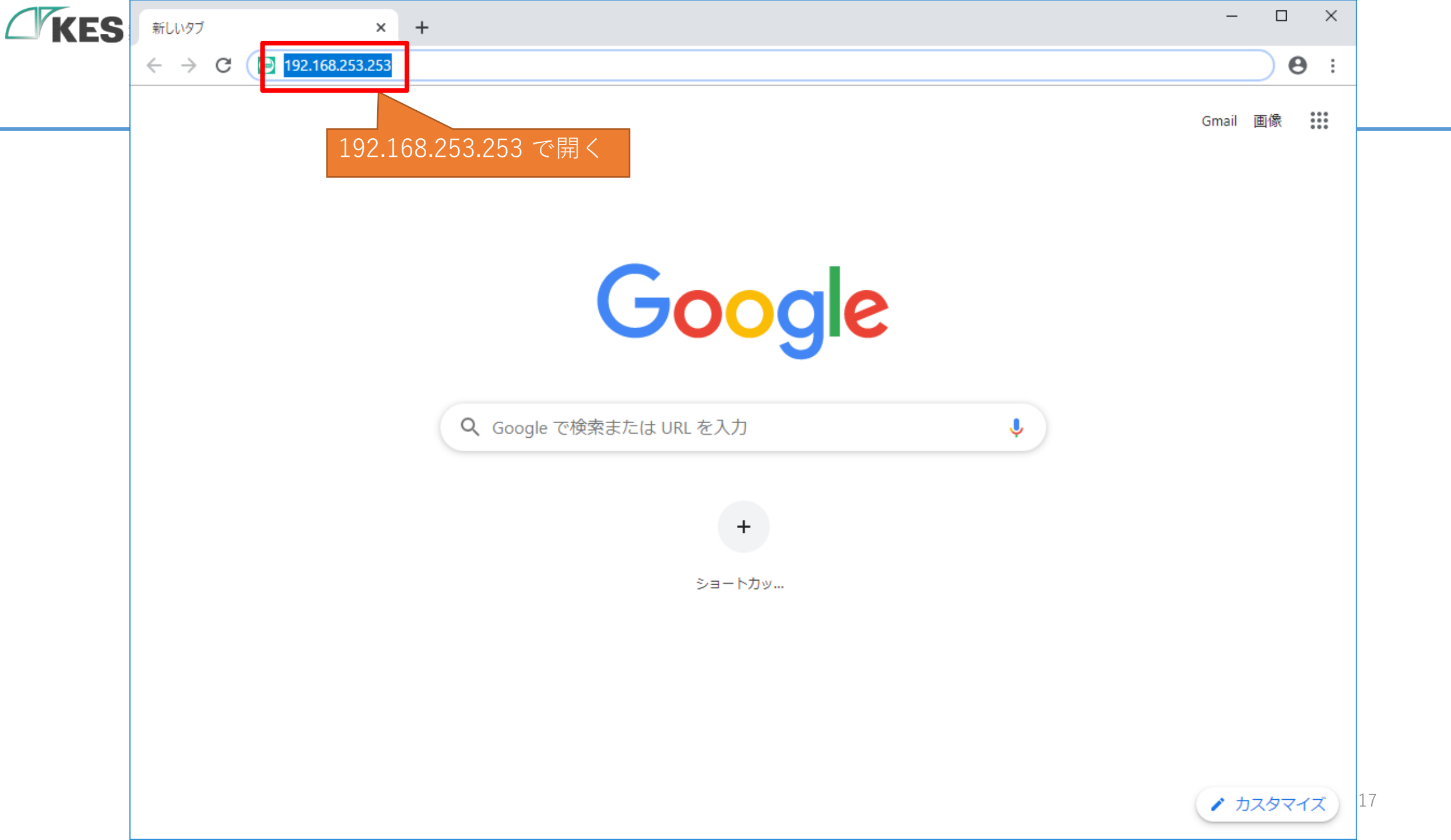

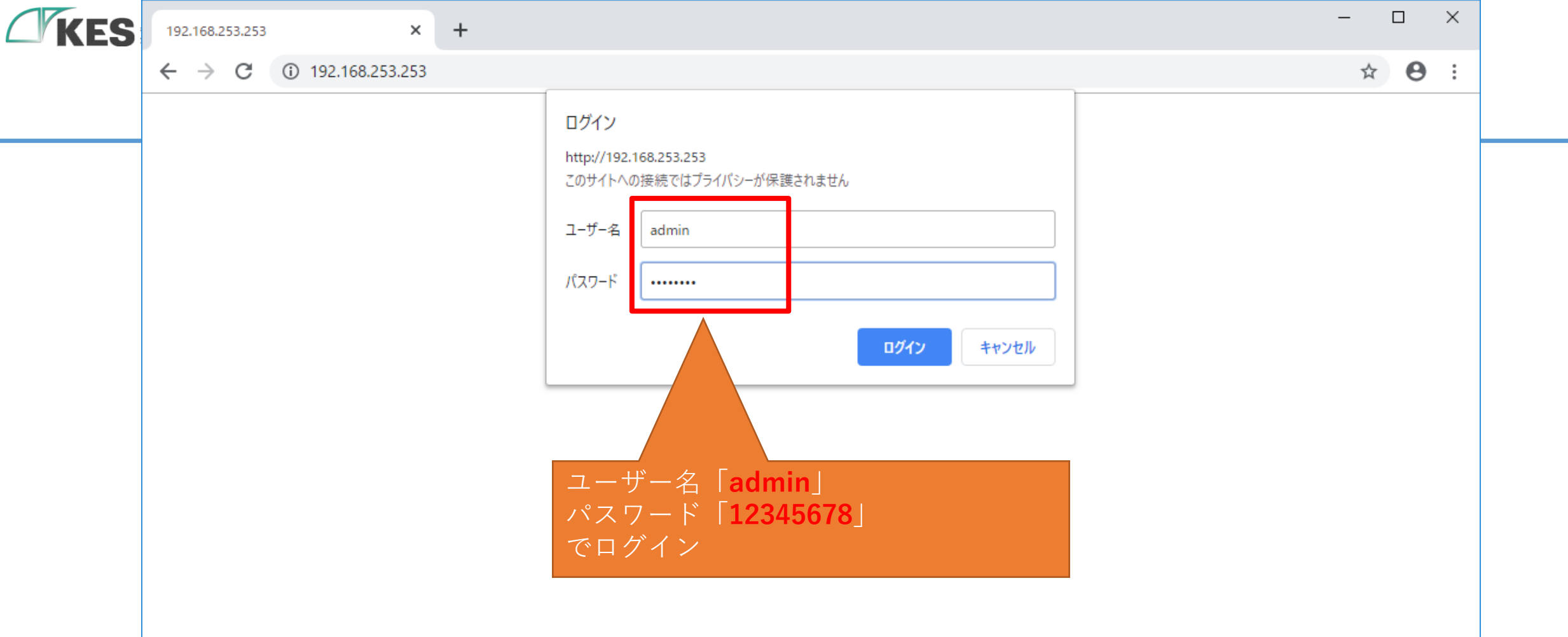

| KES | KES loT Logic | × +                                                                | _     |     | ×   |    |
|-----|---------------|--------------------------------------------------------------------|-------|-----|-----|----|
|     | ← → C ▲ 保護され  | ていない通信   192.168.253.253                                           | ☆     | * 8 | ) : |    |
|     | KES IoT Logi  | ご                                                                  | ェイ再起重 | 边   | :   |    |
|     |               | 2. ユーザー設定                                                          |       |     |     |    |
|     | רב⊐א          | パスワード再設定                                                           |       | -   |     |    |
|     | ▲ユーザー設定       | バスワートの設定をして下さい。 ※初期パスワードの場合、各種設定が行えないためパスワードを変更してください。 ユーザー名 admin |       |     |     |    |
|     |               | 新しいパスワード (半角英数字8文字以上で入力して下さい)<br>Password                          |       |     |     |    |
|     |               | 確認用パスワード Pa ログインできれば、PCとGWのネットワー ク設定は問題ありません                       |       |     |     |    |
|     |               | GW 設定を行うための事前準備は完了です<br><b>アカウントロール設定</b>                          | +721  | セル  |     |    |
|     |               | 上位接続ルート設定<br>○ リード/ライト<br>● リードオンリー                                |       |     |     | 19 |

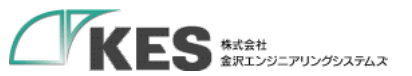

### ソラコム の 準備

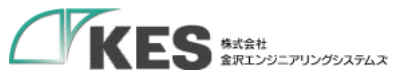

#### 初期設定

#### soracom ソラコム と GW の関係性

#### ソラコム サービスを利用するにあたり、ソラコムの構成と GW の設定を理解しましょう。

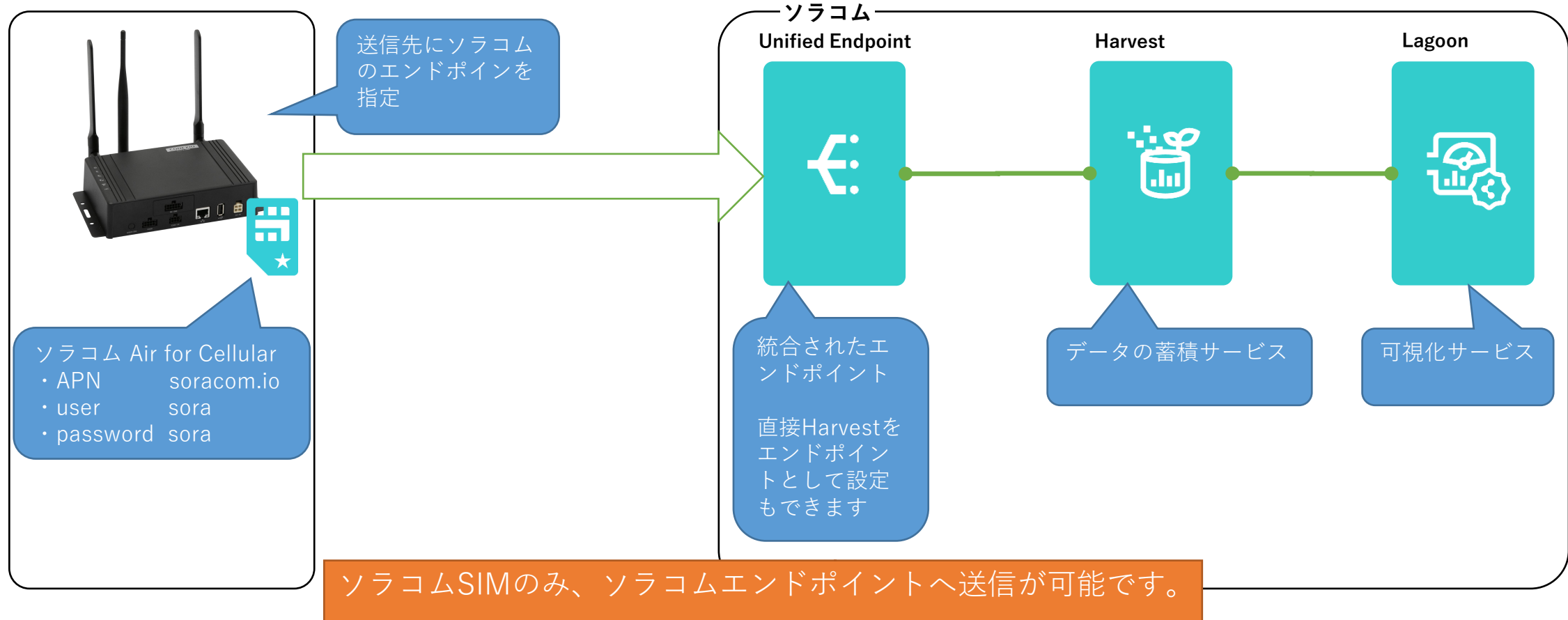

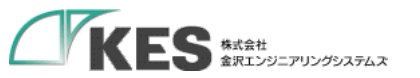

#### 初期設定

#### soracom ソラコム と GW の関係性

#### ソラコム サービスを利用するにあたり、ソラコムの構成と GW の設定を理解しましょう。

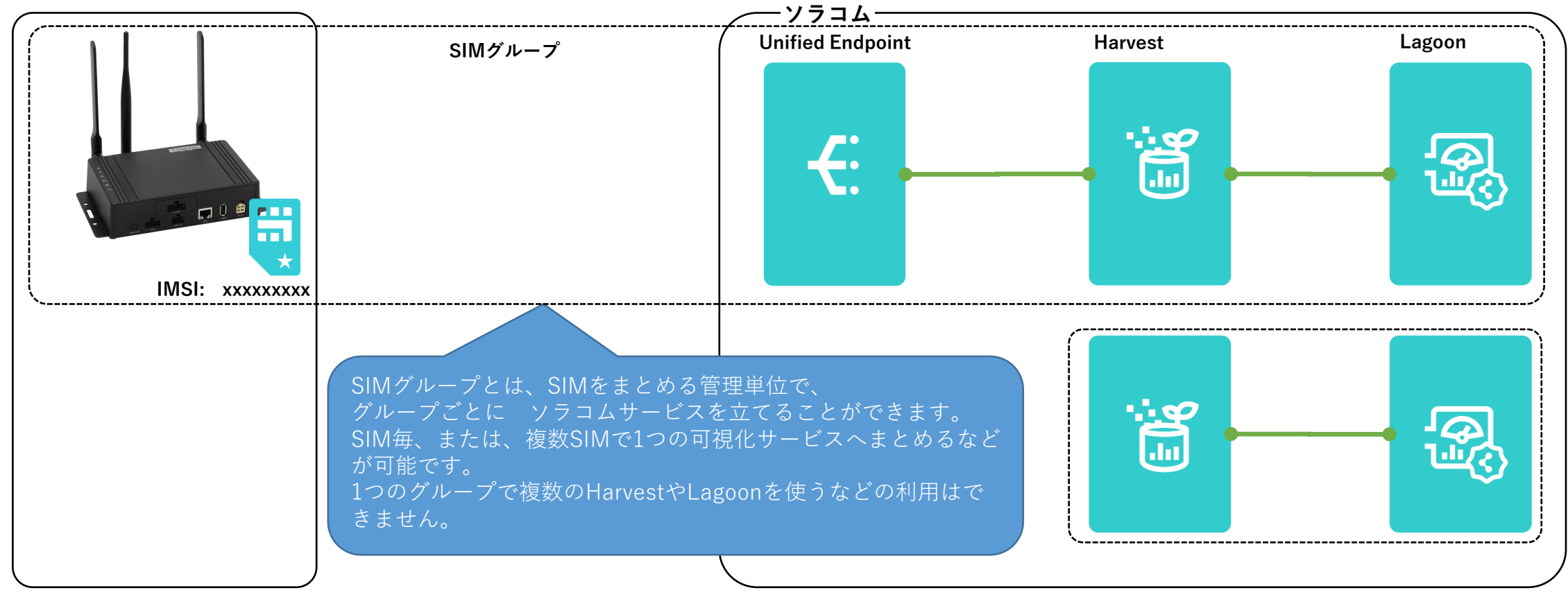

ソラコム Harvest はHTTPによりデータ送信となります。

Harvestの閲覧は、SIM(IMSI)単位になります。

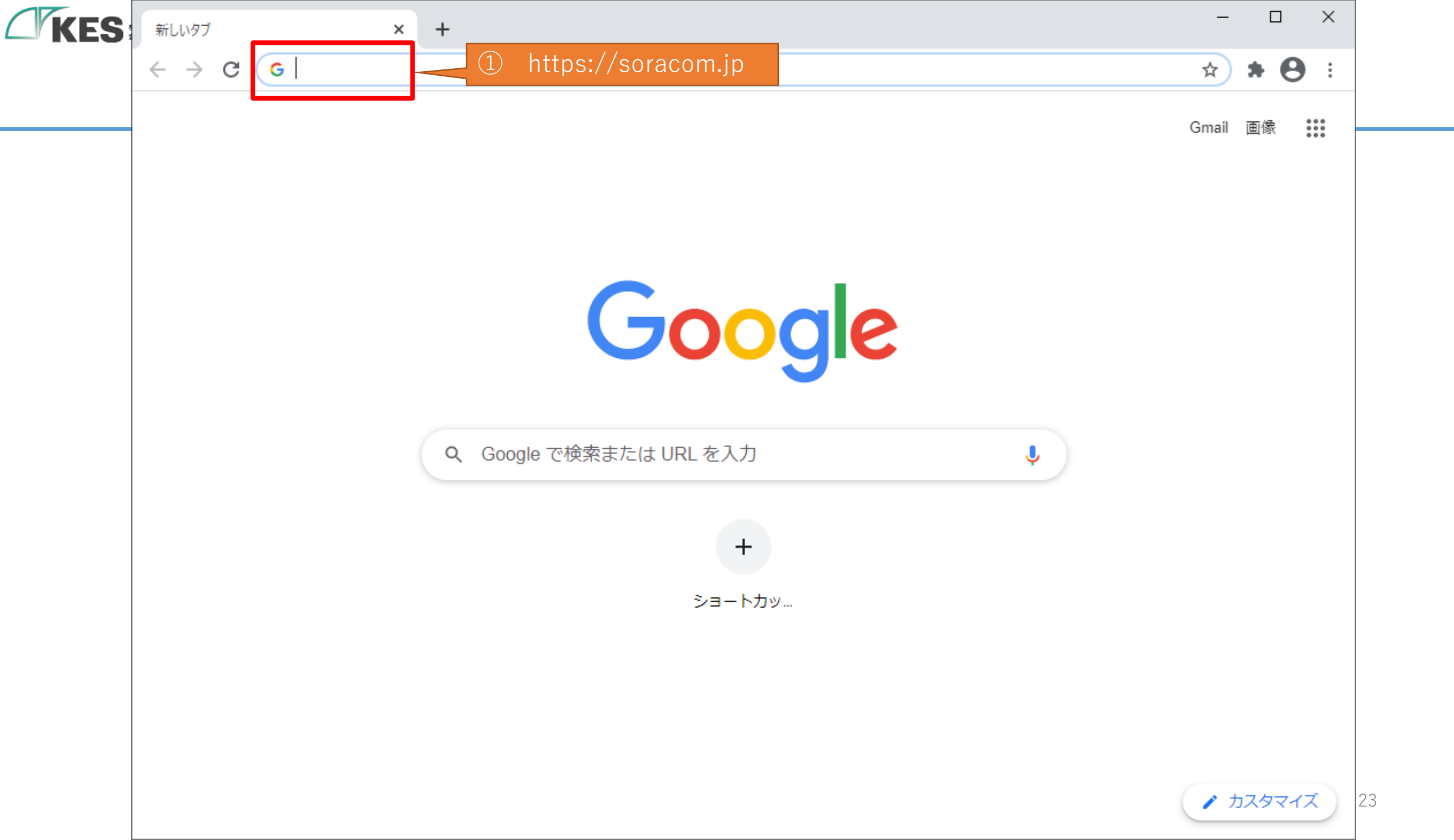

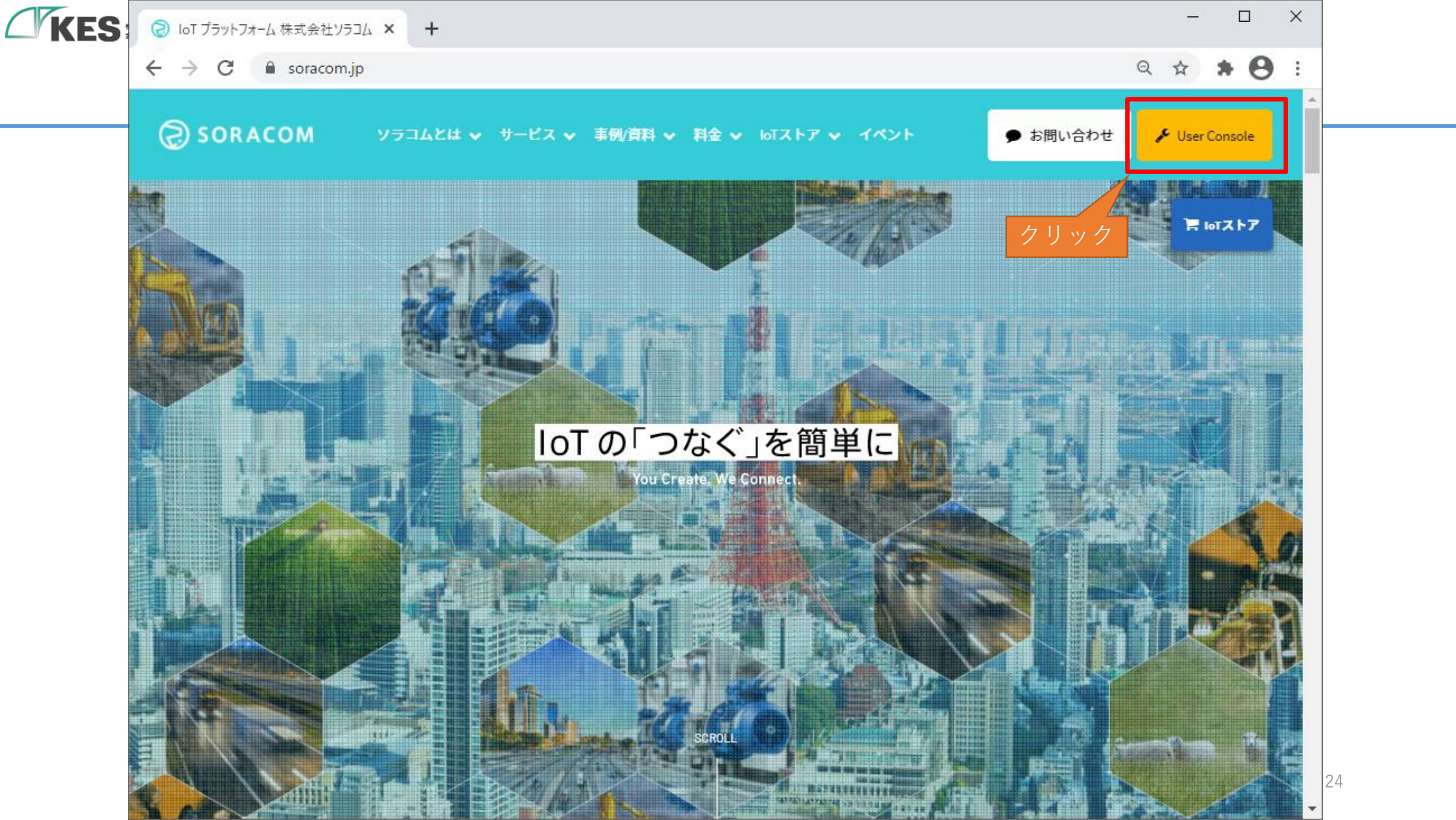

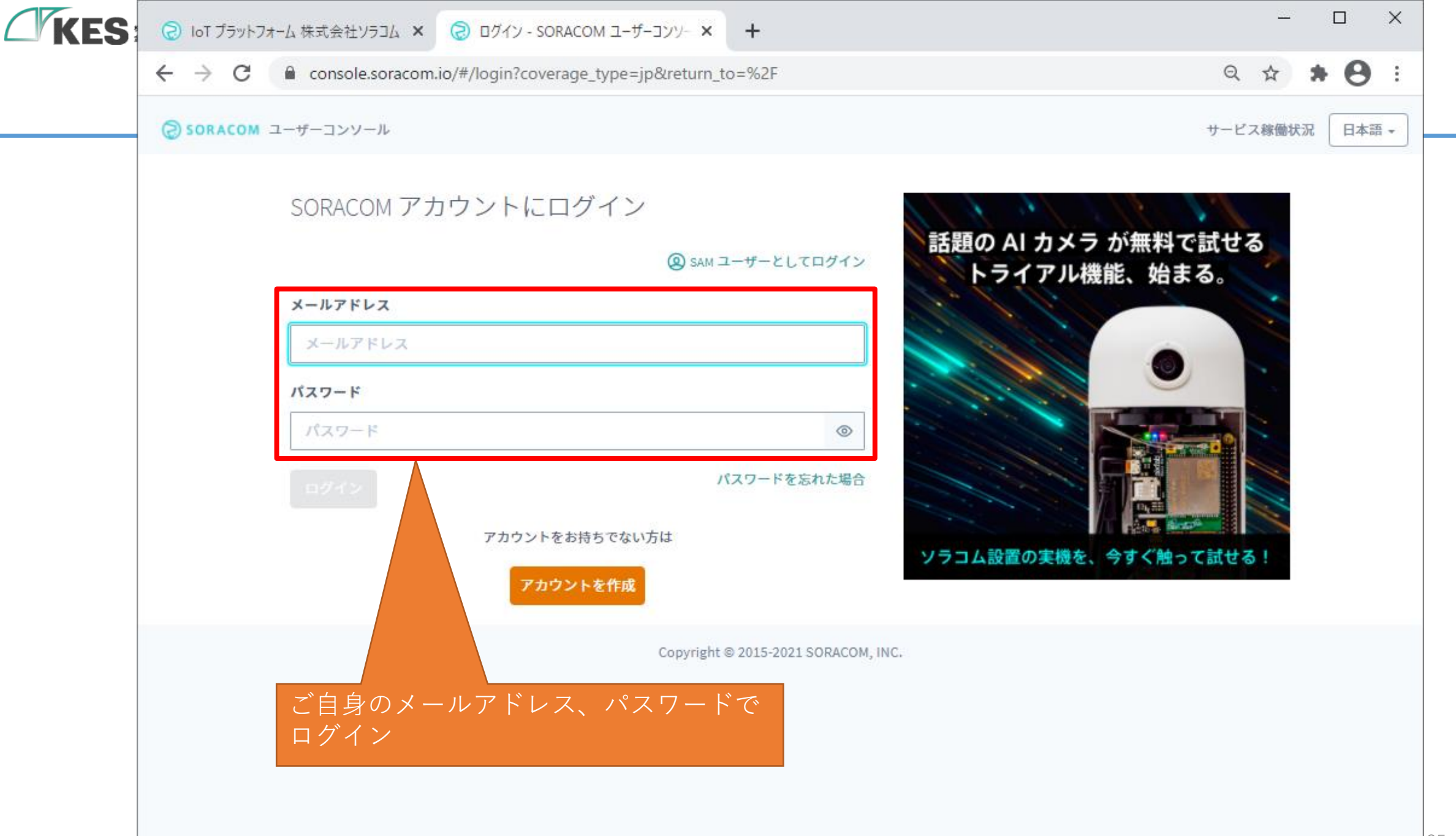

| KES | Tol 😡                        | プラットフォーム 株式会社   | NE 😒 🗙 VEEN        | 시 管理 - SORACOM ユーザーコン | × +        |           |             |             | -          |              | <        |
|-----|------------------------------|-----------------|--------------------|-----------------------|------------|-----------|-------------|-------------|------------|--------------|----------|
|     | $\leftarrow \   \rightarrow$ | C 🔒 console     | e.soracom.io/#/?co | overage_type=jp       |            |           |             |             | on Q 🕁     | <b>* 0</b> = | :        |
|     | E Menu                       | SORACOM         | 2 7 !              | リック                   |            |           | 日本一         | サポート マ      |            | •            | <b>^</b> |
|     | + SIM ₹                      | <b>登録</b> 詳細 操作 | ~ \$               |                       |            |           |             |             |            |              |          |
|     | 検索可能                         | 1 対象o           | のSIMを選択            | 5                     | すべ         | τ         | 1 - 20 件目   | <b>日</b> 前へ | 次へ 表示件数    | 50 🗸         |          |
|     |                              | 名前?             | 🏥 グループ 🥹           | 状態 🕗 🖸                | プラン 🕗      | サブスクリプション | 速度クラス 🚱     | 有効期限 🕗      | IMEI ロック 😡 | тр 😧         |          |
|     |                              |                 |                    | () 使用中 (オフライン)        | ţţ         | plan-D    | s1.standa 💙 | (未指定)       | <b>£</b>   | •            |          |
|     |                              |                 |                    | ○ 使用中 (オフライン)         | 11         | plan-D    | s1.standa 💙 | (未指定)       | <b>a</b>   | •            |          |
|     |                              |                 |                    | () 使用中 (オフライン)        | <b>1</b> 1 | plan-D    | s1.standa 🗸 | (未指定)       | <b>a</b>   | <b>a</b>     |          |
|     |                              |                 |                    | ○ 使用中 (オフライン)         | ţţ.        | plan-D    | s1.standa 💙 | (未指定)       | <b>≙</b>   | •            |          |
|     |                              |                 |                    | ✔ 使用中 オンライン           | ţţ.        | plan-D    | s1.standa 💙 | (未指定)       | <b>a</b>   | •            |          |
|     |                              |                 |                    | ○ 使用中 (オフライン)         | 11         | plan-D    | s1.standa 💙 | (未指定)       | <b>≙</b>   | •            |          |
|     |                              |                 |                    | () 使用中 (オフライン)        | 11         | plan-D    | s1.standa 💙 | (未指定)       | <b>≙</b>   | •            |          |
|     |                              |                 |                    | ○ 使用中 (オフライン)         | ţţ         | plan-D    | s1.standa 💙 | (未指定)       | <b>≙</b>   | •            |          |
|     |                              | **** MHR        |                    | () 使用中 (オフライン)        | ţţ         | plan-D    | s1.standa 💙 | (未指定)       | <b>e</b>   | <b>a</b>     |          |
|     |                              |                 |                    | () 使用中 (オフライン)        | ţ۱         | plan-D    | s1.standa 🗸 | (未指定)       | <b>≙</b>   | •            |          |
|     |                              |                 |                    | ○ 使用中 (オフライン)         | 4t         | plan-D    | s1.standa 🗸 | (未指定)       | <b>≙</b>   | <b>A</b>     | 26       |

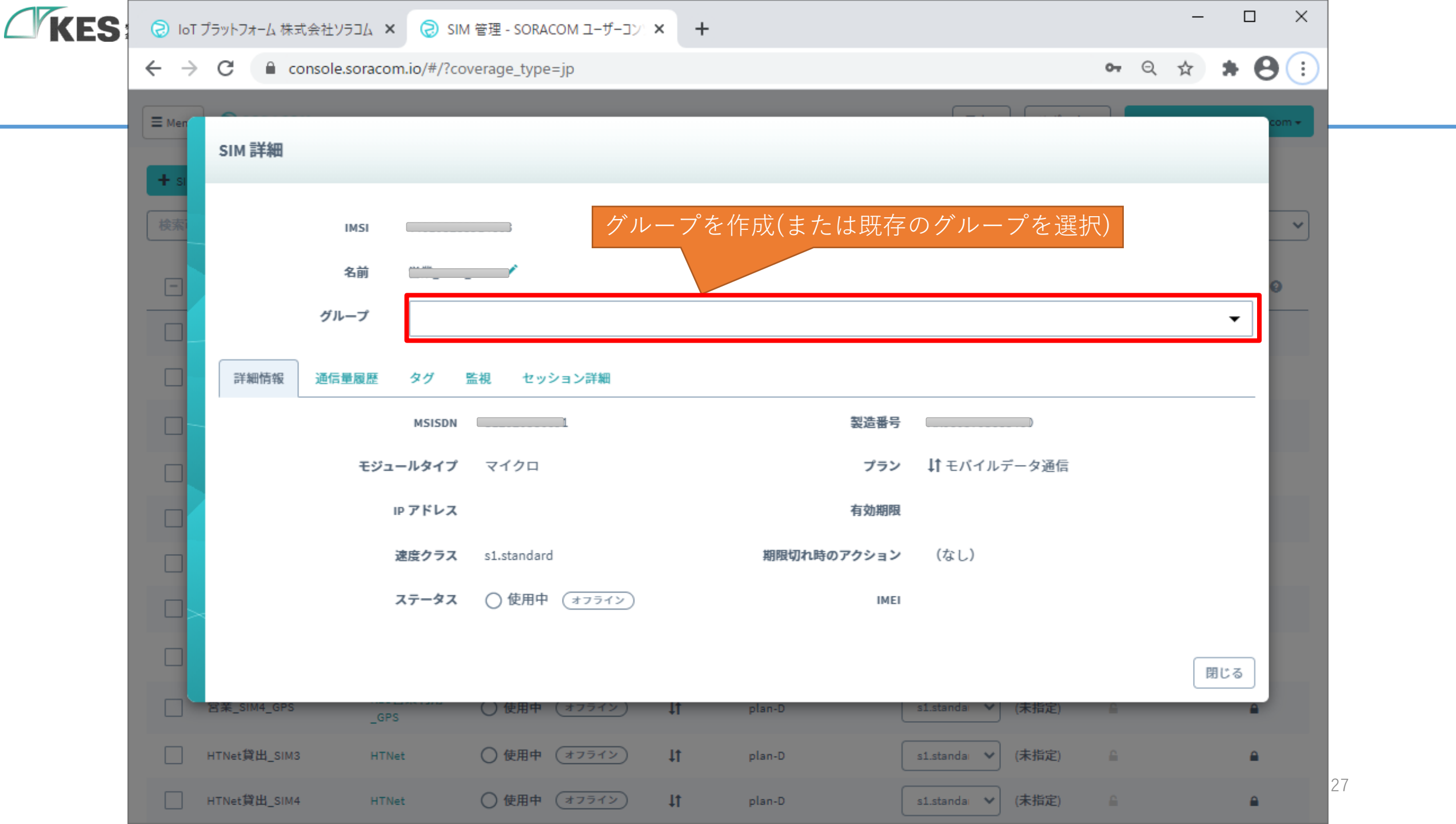

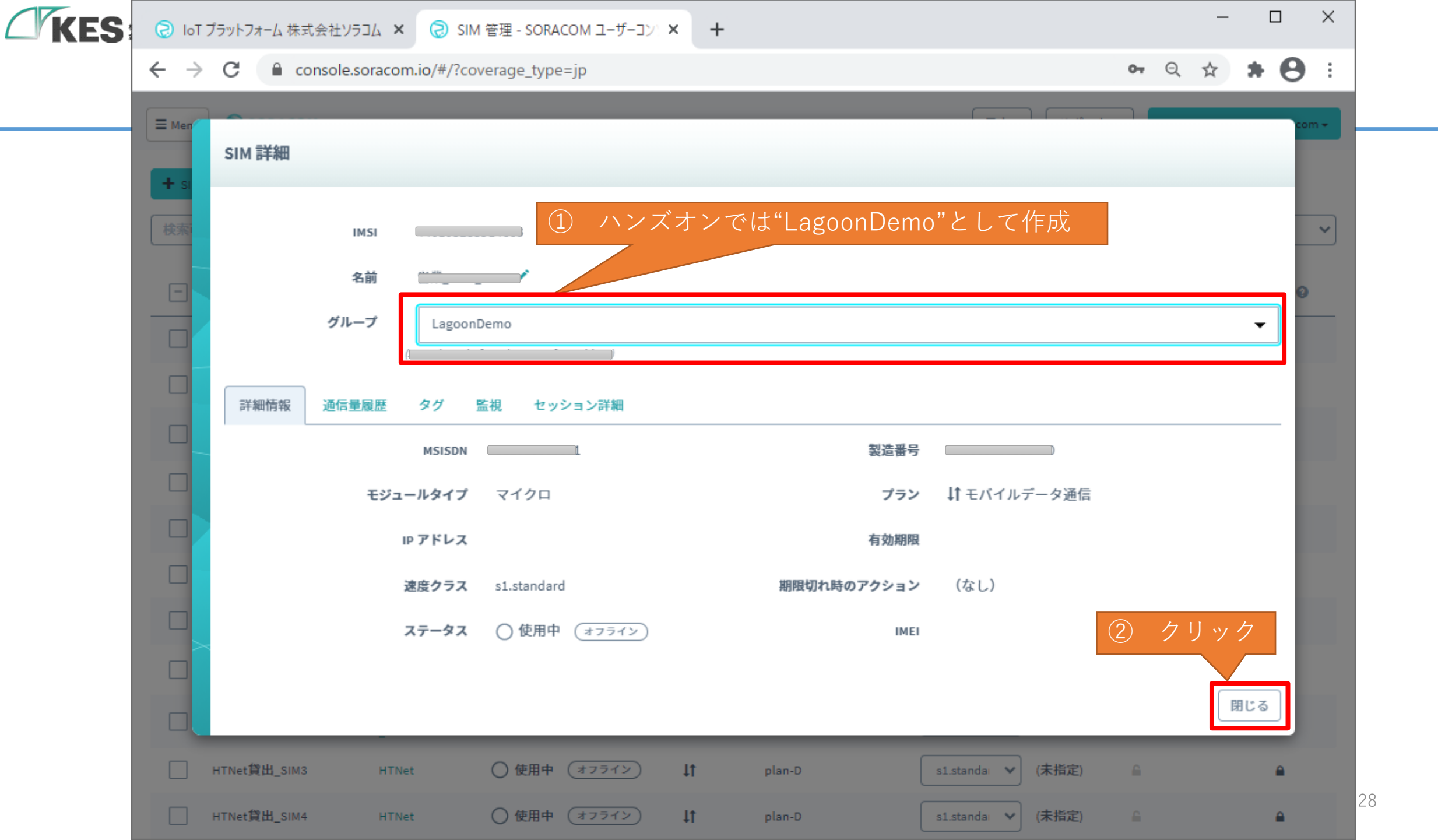

| KES | Tol 🜀                    | T プラットフ: | オ−ム 株式会社 | NIS 😓 🗙 👌           | 1 管理 - SORACO | M ユーザーコン: | × +        |           |                                 |             | -              |          | × |
|-----|--------------------------|----------|----------|---------------------|---------------|-----------|------------|-----------|---------------------------------|-------------|----------------|----------|---|
|     | $\leftarrow \rightarrow$ | C        | a consol | le.soracom.io/#/?co | verage_type=j | р         |            |           |                                 |             | ०- २ 🌣         | * 0      | : |
|     | E Menu                   | S        | ORACOM   | クリック                |               |           |            |           | 日本・                             | サポート 🔹      | ]              |          | Î |
|     | + SIM                    | 1登録      | 詳細 操作    | F - 🗘               |               |           |            |           |                                 |             |                |          |   |
|     | 検索可                      | 「能なすべ    | ての属性で検索  | i<br>N              |               |           | すべ         | τQ -      | 1-20件目                          | <b>ご</b> 前へ | 次へ <b>表示件数</b> | 50 🗸     |   |
|     |                          | 名前 😧     |          | 🏦 グループ 😧            | 状態 🖉 🖸        |           | プラン 😡      | サブスクリプション | 速度クラス <table-cell></table-cell> | 有効期限 🚱      | IMEI ロック 🕢     | TP 🕗     |   |
|     |                          |          |          |                     | ○ 使用中 ③       | 1フライン)    | 4t         | plan-D    | s1.standa 🗸                     | (未指定)       | <b>a</b>       | •        |   |
|     |                          | BR 3%    |          |                     | ○ 使用中 ③       | 7772      | <b>1</b> ۲ | plan-D    | s1.standa 🗸                     | (未指定)       | <u> </u>       | <b>a</b> |   |
|     |                          |          |          |                     | ○ 使用中 🦪       | 7772)     | <b>↓</b> † | plan-D    | s1.standa 🗸                     | (未指定)       | <b>a</b>       | •        | 1 |
|     |                          |          | )        |                     | ○ 使用中 ③       | 17572)    | 4t         | plan-D    | s1.standa 🗸                     | (未指定)       | <b>≙</b>       | •        |   |
|     |                          |          | _        |                     | 🖌 使用中 🛛       | シライン      | <b>1</b> 1 | plan-D    | s1.standa 🗸                     | (未指定)       | <b>≙</b>       | •        |   |
|     |                          |          | CHI_DUME |                     | ○ 使用中 ③       | 7772)     | <b>1</b> ۲ | plan-D    | s1.standa 🗸                     | (未指定)       | <u> </u>       | <b>A</b> |   |
|     |                          |          | >        |                     | ○使用中 →        | 7772)     | <b>1</b> ۲ | plan-D    | s1.standa 🗸                     | (未指定)       | <u></u>        | <b>a</b> |   |
|     |                          |          | _        |                     | ○ 使用中 🦪       | 7772)     | 11         | plan-D    | s1.standa 🗸                     | (未指定)       | <b>a</b>       | <b>a</b> |   |
|     |                          |          | _        |                     | ○ 使用中 🦪       | 7772)     | 11         | plan-D    | s1.standa 🗸                     | (未指定)       | <b>a</b>       | <b>a</b> |   |
|     |                          |          | _        |                     | ○ 使用中 ③       | 17572)    | 1t         | plan-D    | s1.standa 🗸                     | (未指定)       | <b>≙</b>       | •        |   |
|     |                          |          |          |                     | ○ 使用中 ③       | 17512     | 11         | plan-D    | s1.standa 🗸                     | (未指定)       | <b>a</b>       |          |   |

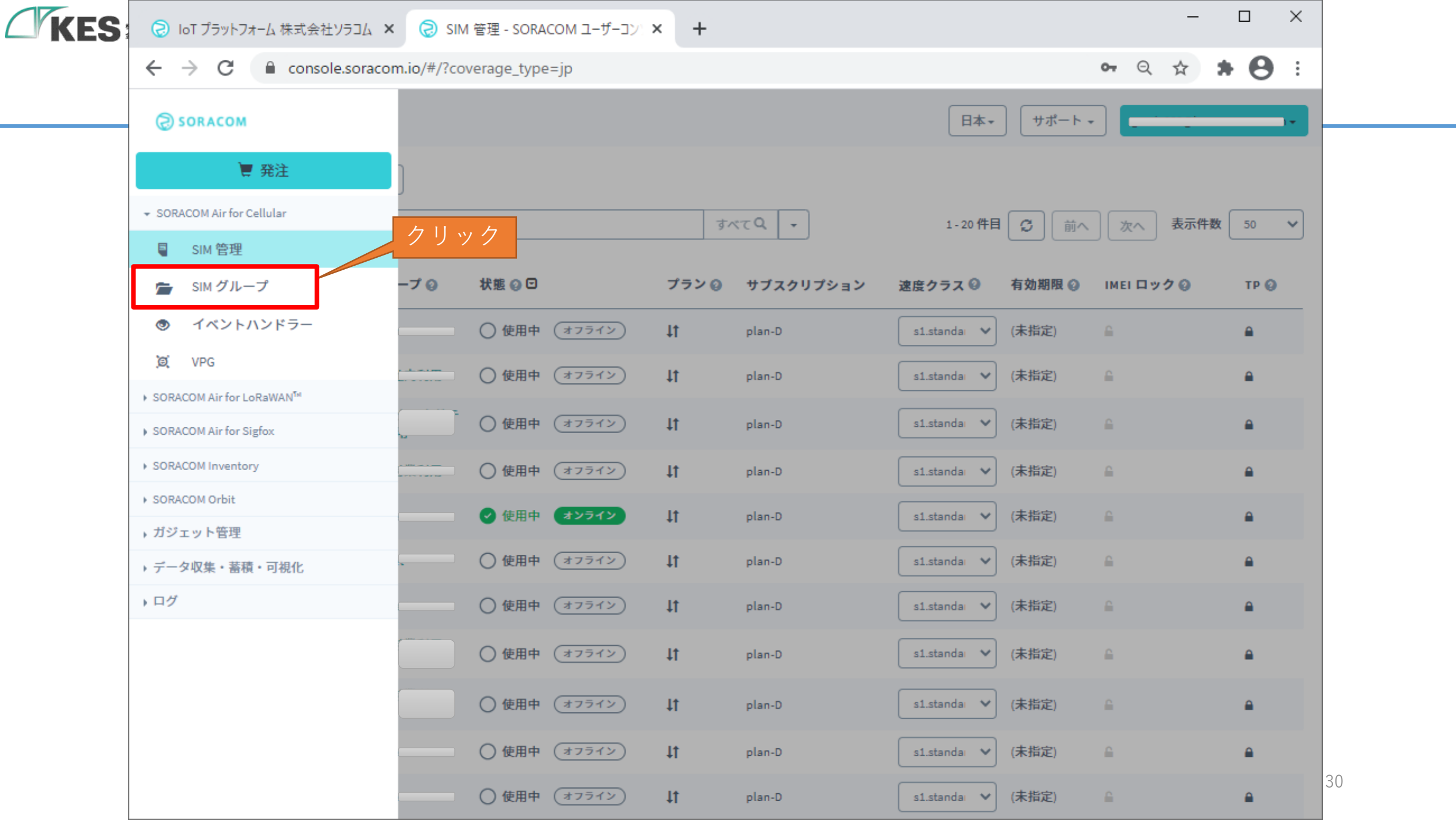

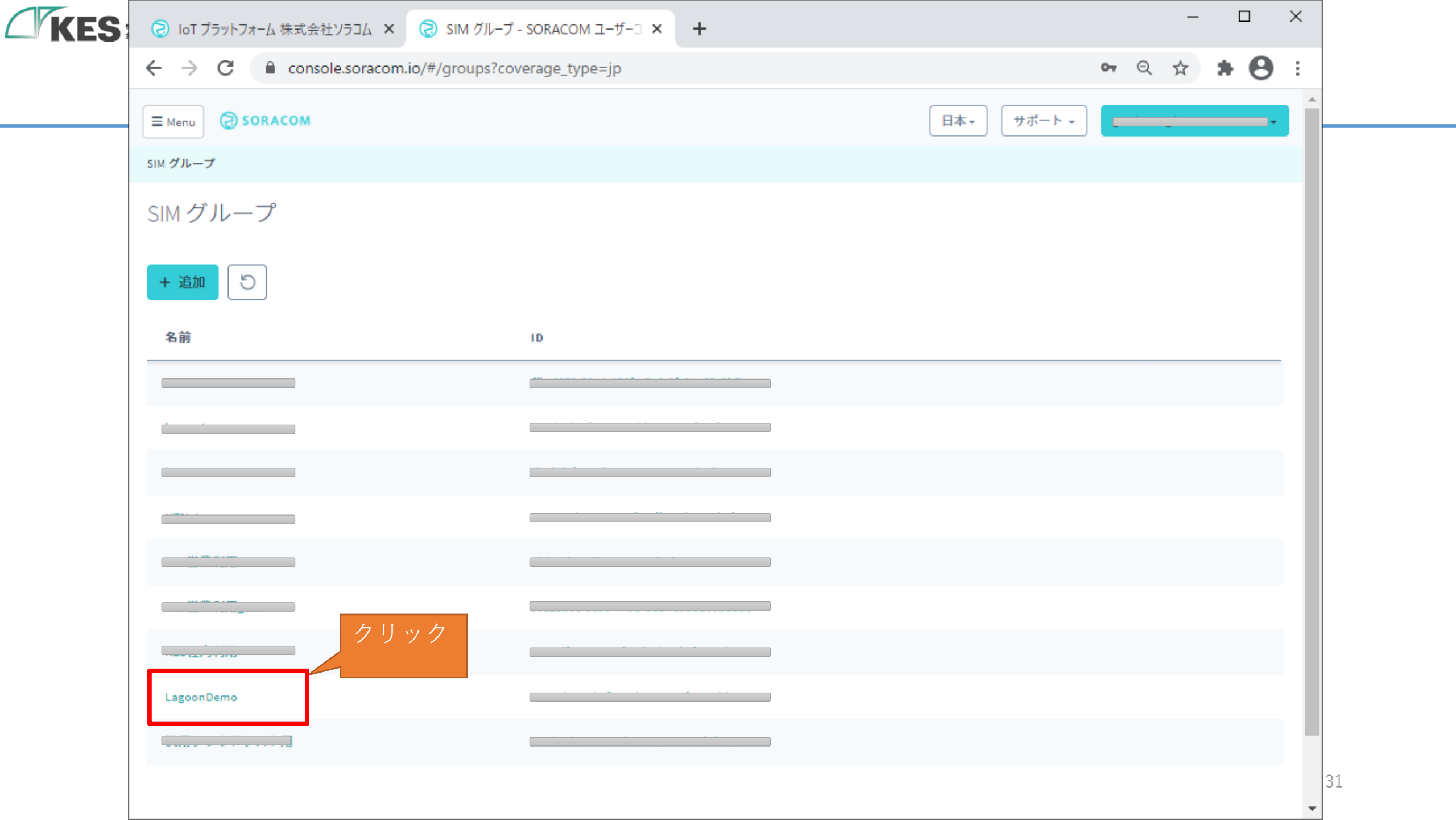

| KES | このT プラットフォーム株式会社ソラコム ×        | SIM グループ - SORACOM ユーザーコ 🗙  | +            | - 0                 | ×     |
|-----|-------------------------------|-----------------------------|--------------|---------------------|-------|
|     | ← → C 🔒 console.soracom.io/#, | /groups?coverage_type=jp&l  |              | → Q ☆ ★ <b>★</b>    | 3 :   |
|     |                               |                             |              | 日本 マ サポート マ         |       |
|     | SIM グループ > LagoonDemo         |                             |              |                     |       |
|     | SIMグループ                       |                             |              | 下ヘスクロール             |       |
|     | + 追加 5                        |                             |              | 日 複製 😡 🖻 削除         |       |
|     | 名前                            | ID                          |              |                     |       |
|     |                               | 名前                          | LagoonDemo 🖍 |                     |       |
|     |                               | 基本設定 所属している SIM 高度          | 度な設定         |                     | - 111 |
|     |                               | SORACOM Air for Cellular 設定 |              | データ通信サービス           |       |
|     |                               | > 監視設定                      |              | 通信量などのイベントでアクションを実行 |       |
|     |                               | ▶ SORACOM Endorse 設定        |              | 認証サービス              |       |
|     |                               | SORACOM Krypton 設定          |              | セキュアプロビジョニング        |       |
|     | LagoonDemo                    | SORACOM Beam 設定 -0 項目       |              | データ転送支援             |       |
|     |                               | ▶ SORACOM Funk 設定           |              | FaaSを直接実行           |       |
|     |                               | ▶ SORACOM Funnel 設定         |              | クラウドリソースアダプタ        | 32    |

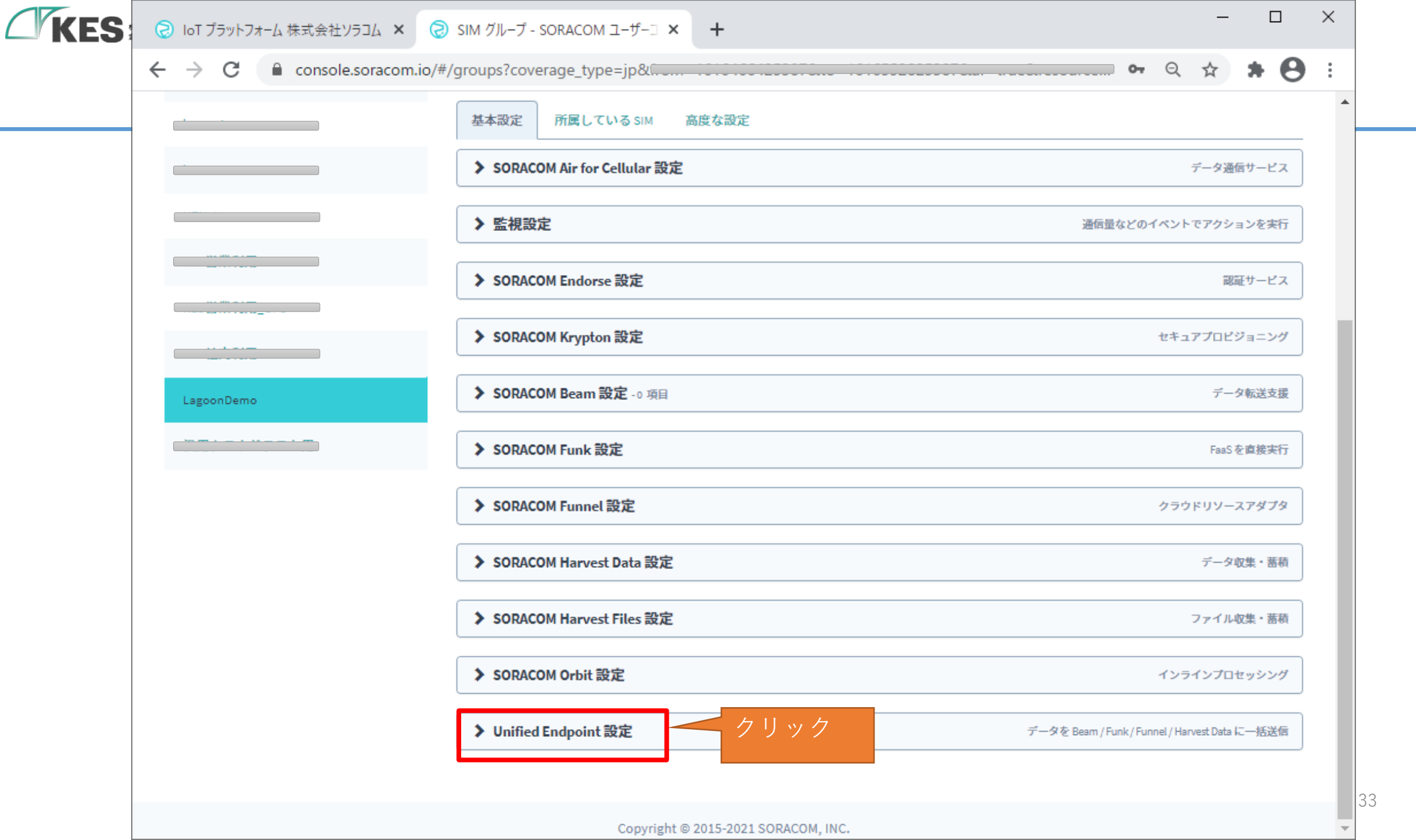

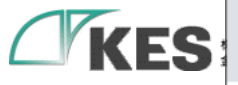

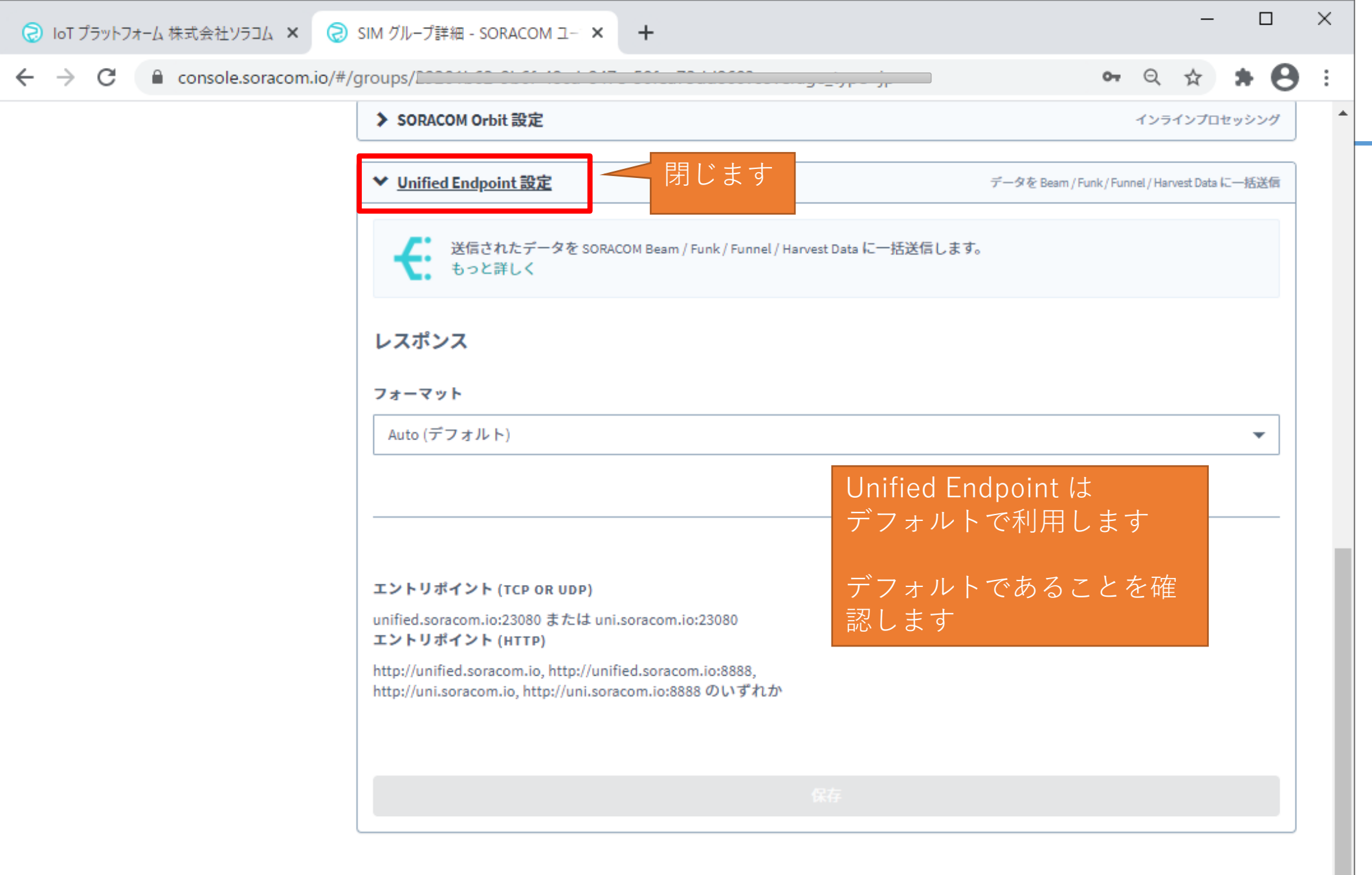

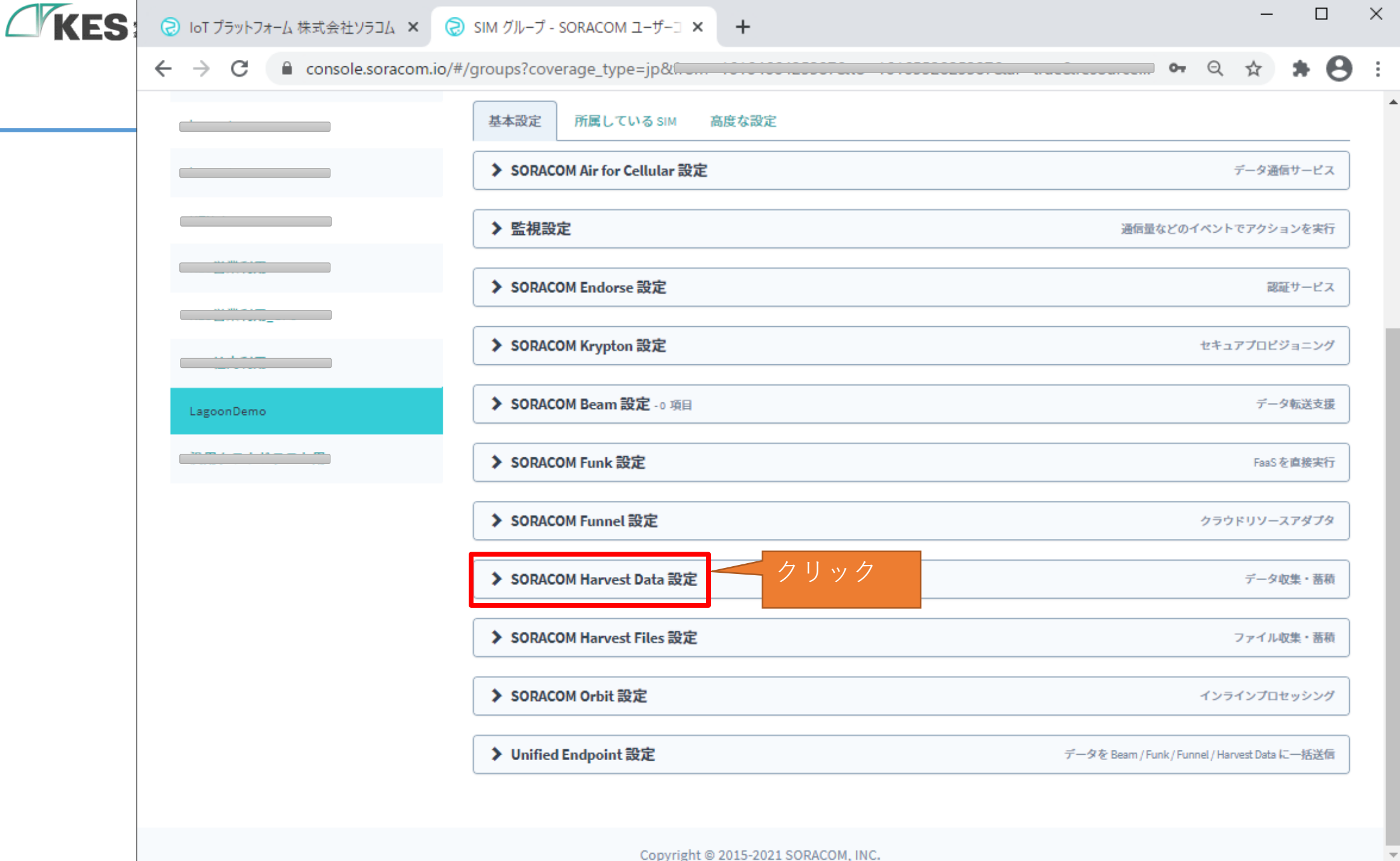

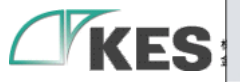

 $\leftarrow \rightarrow C$ 

🔒 console.soracom.io/#/groups?coverage\_type=jp& Θ \* クラウドリソースアダプタ

データ収集・蓄積

 $\times$ 

IoT デバイスからのデータを SORACOM プラットフォーム上で収集、蓄積 もっと詳しく dat

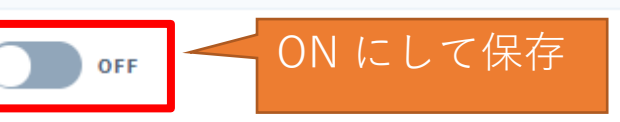

エントリポイント (TCP もしくは UDP)

harvest.soracom.io:8514 エントリポイント (HTTP)

▶ SORACOM Funnel 設定

✓ SORACOM Harvest Data 設定

http://harvest.soracom.io

➤ SORACOM Orbit 設定

➤ SORACOM Harvest Files 設定

インラインプロセッシング

ファイル収集・蓄積

> Unified Endpoint 設定

データを Beam / Funk / Funnel / Harvest Data に一括送信

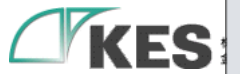

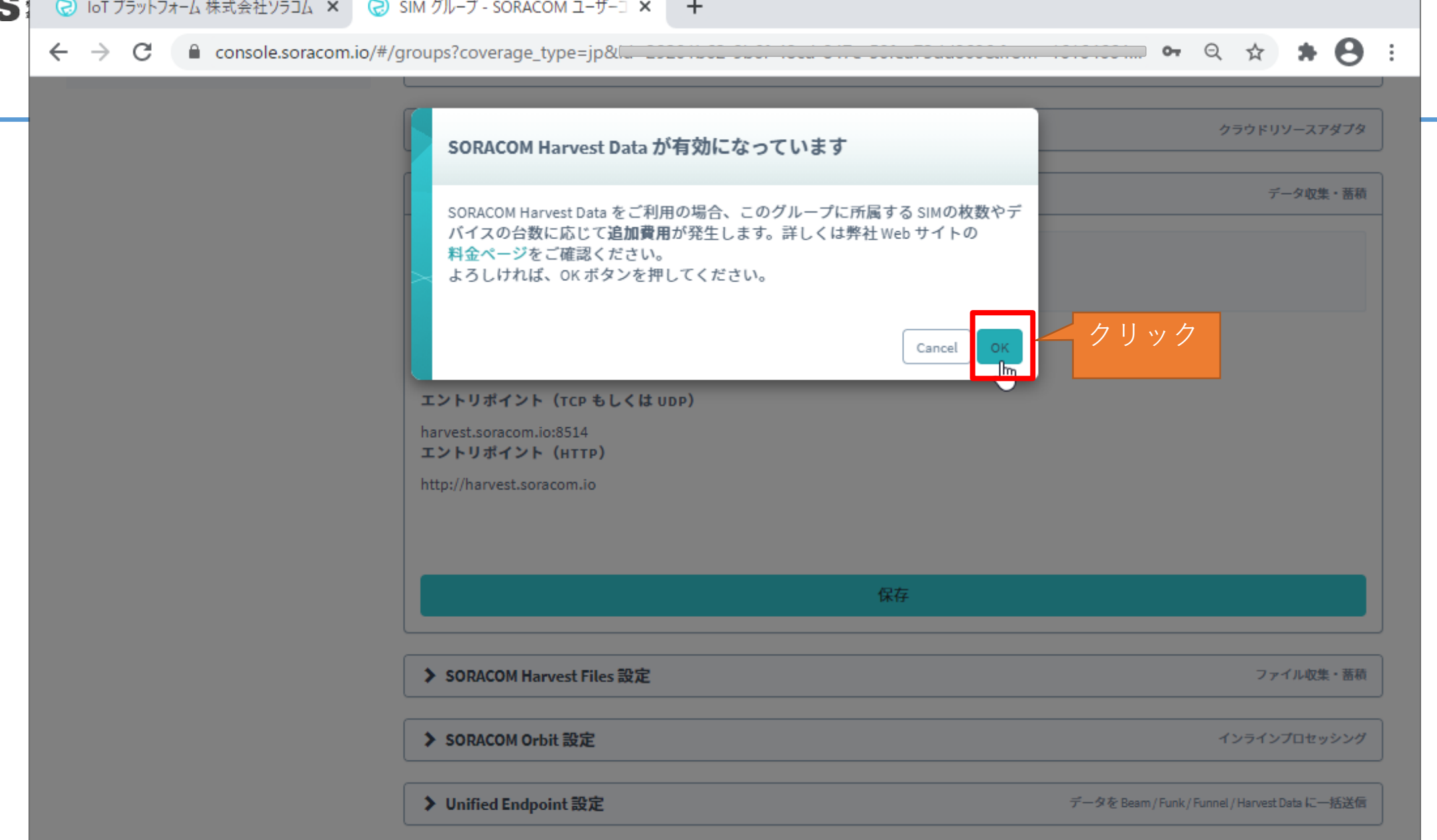

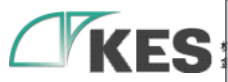

| 🔕 IoT プラットフォーム 株式会社ソラコム 🗙 🧔  | SIM グループ - SORACOM ユーザー□ × +                                                                       |                              | -                           |       | ×        |
|------------------------------|----------------------------------------------------------------------------------------------------|------------------------------|-----------------------------|-------|----------|
| ← → C 🔒 console.soracom.io/# | #/groups?coverage_type=jp&id=29201b62-9b6f-48cd-847                                                | e-50fea73dd860&from=16164664 | • २ 🌣                       | * 8   | ) :      |
|                              |                                                                                                    |                              |                             |       | <b>^</b> |
|                              | ➤ SORACOM Funnel 設定                                                                                |                              | クラウドリソー                     | スアダプタ |          |
|                              | ✓ SORACOM Harvest Data 設定                                                                          |                              | データ                         | 収集・蓄積 |          |
|                              | ioT デバイスからのデータを SORACOM プラットフォー.<br>もっと詳しく                                                         | ム上で収集、蓄積                     |                             |       |          |
|                              | ΟΝ                                                                                                 |                              |                             |       |          |
|                              | エントリポイント (TCP もしくは UDP)<br>harvest.soracom.io:8514<br>エントリポイント (HTTP)<br>http://harvest.soracom.io | で Harvest の準備は<br>です         | $\Im$                       |       |          |
|                              |                                                                                                    |                              |                             |       |          |
|                              |                                                                                                    |                              |                             |       |          |
|                              | ▶ SORACOM Harvest Files 設定                                                                         |                              | ファイル                        | 収集・蓄積 | )        |
|                              | SORACOM Orbit 設定                                                                                   |                              | インラインプロ                     | セッシング |          |
|                              | ▶ Unified Endpoint 設定                                                                              | データを Beam / Fu               | ink / Funnel / Harvest Data | に一括送信 | )        |
|                              |                                                                                                    |                              |                             |       |          |
|                              | Copyright © 2015-2021 SORACOM, INC.                                                                |                              |                             |       | -        |

| KES | IoT プラットフォーム株式会社ソラコム     ×                      | SIM グループ - SORACOM ユーザーコ 🗙  | + –                                  |             |
|-----|-------------------------------------------------|-----------------------------|--------------------------------------|-------------|
|     | ← → C 🔒 console.soracom.io/#/                   | /groups?coverage_type=jp&l  | • Q ☆                                | * 🖰 E       |
|     | ≡ Menu <b>Э SOBACOM</b><br>クリック<br>SIM グループ > L |                             | 日本 * サポート *                          | <b>_</b>    |
|     | SIM グループ<br>+ 追加 り                              |                             | Harvestの閲覧画面に<br>移ります<br><b>ひ</b> 複製 | ī 削除        |
|     | 名前                                              | ID                          |                                      |             |
|     |                                                 | 名前                          | LagoonDemo 🖍                         |             |
|     |                                                 | 基本設定 所属している SIM 高度          | な設定                                  | _           |
|     |                                                 | SORACOM Air for Cellular 設定 | データ通信サ                               | t-22        |
|     |                                                 | > 監視設定                      | 通信量などのイベントでアクション                     | /を実行        |
|     |                                                 | ▶ SORACOM Endorse 設定        | 認証が                                  | t-22        |
|     |                                                 | ▶ SORACOM Krypton 設定        | セキュアプロビジョ                            | ヨニング        |
|     | LagoonDemo                                      | ▶ SORACOM Beam 設定 -0 項目     | データ朝                                 | 送支援         |
|     |                                                 | ▶ SORACOM Funk 設定           | FaaSを虐                               | <b>#接实行</b> |
|     |                                                 | ▶ SORACOM Funnel 設定         | クラウドリソースア                            | 39          |

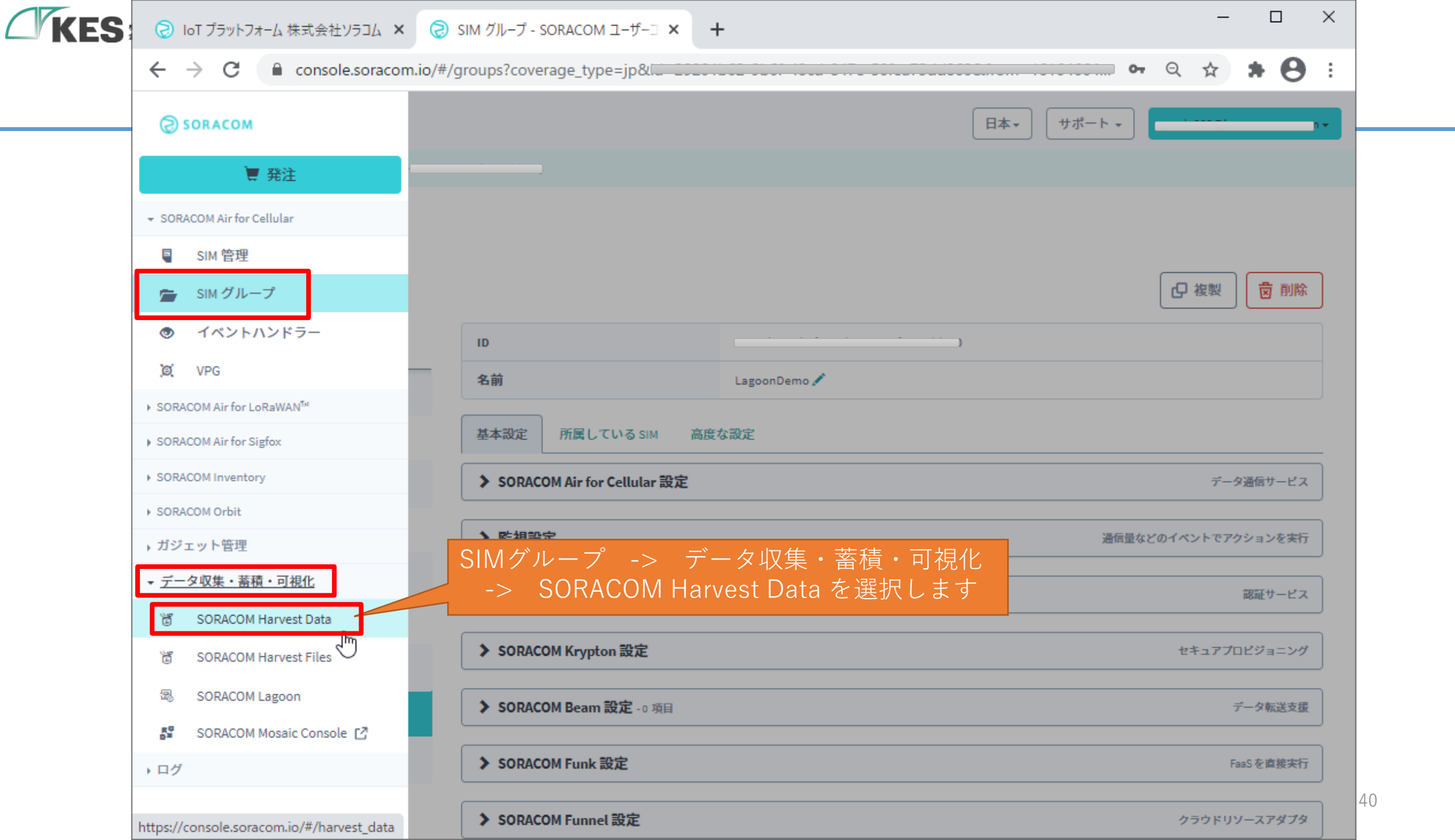

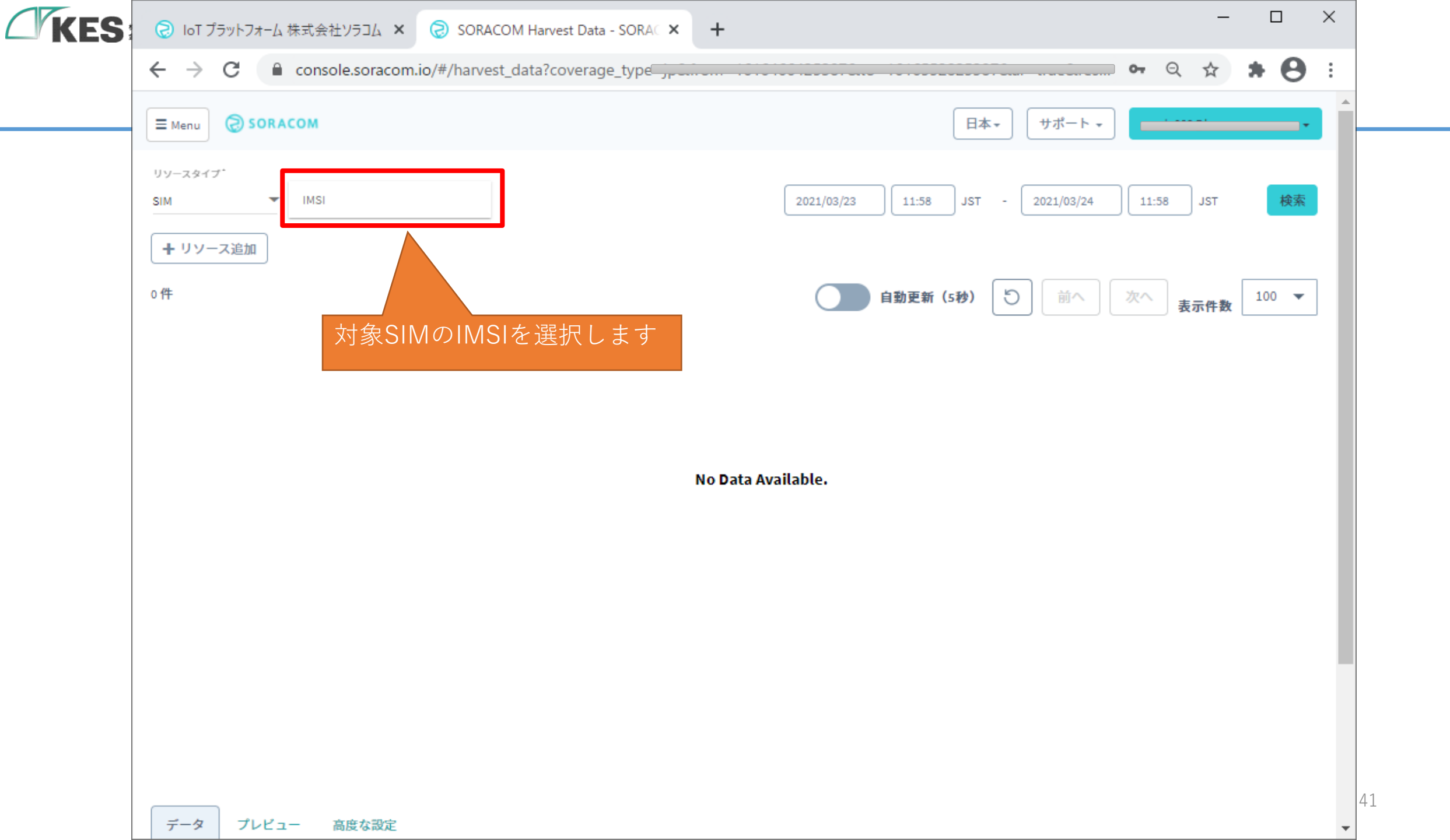

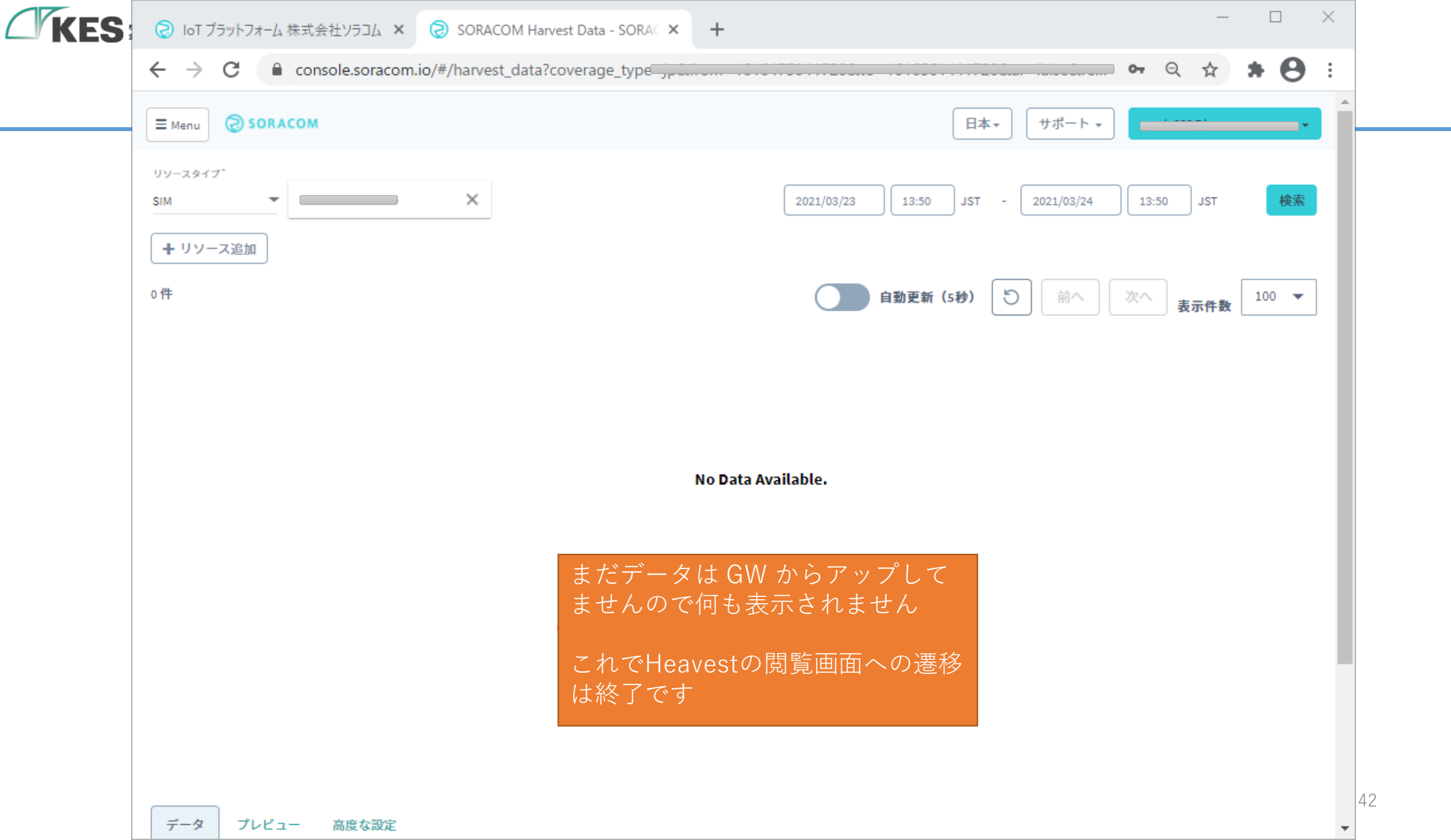

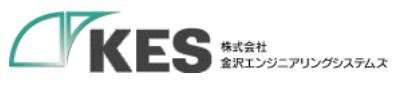

## GW のクラウド設定

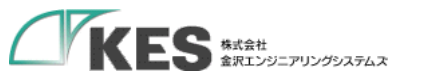

#### GW のクラウド設定

概要

GW の設定は ソラコム SIM、unified Endpoint へのHTTP Request (cURLコマンドのパラメータ)を設定します。

SIMが接続できたのち、コマンドパラメータに沿ってデータが送信されます。

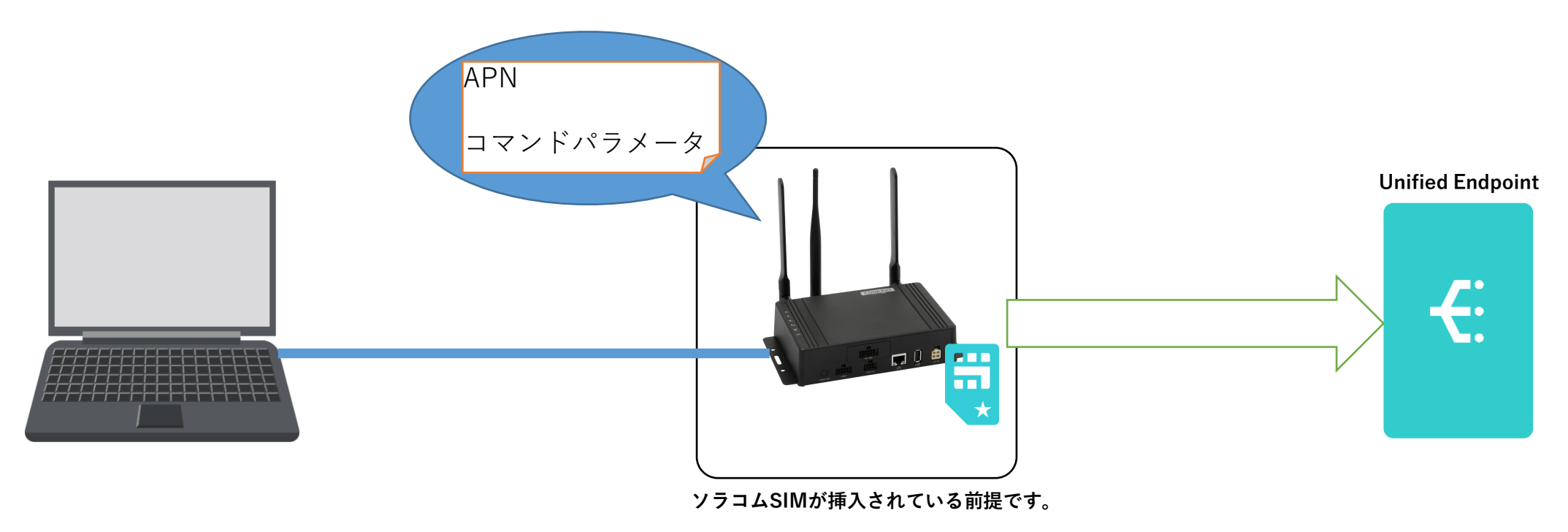

| KES | ES IoT Logic    | × +                                                                                                    | -            |        | × |    |
|-----|-----------------|----------------------------------------------------------------------------------------------------|--------------|--------|---|----|
|     | ← → C ▲ 保護されていな | い通信   192.168.253.253                                                                                                    | ☆            | * 8    |   |    |
|     | KES IoT Logic   | ■                                                                                                    | (再起重         | 边      | Î | -  |
|     |                 | ユーザー設定                                                                                                    |              |        |   |    |
|     | ¥=⊐-            | パスワード再設定                                                                                                    |              | -      |   |    |
|     | ▲ ユーザー設定        | **初期パスワードの場合、各種設定が行えないためパスワードを変更してください。<br>ユーザー名<br>admin<br>新しいパスワード<br>Password<br>確認用パスワード<br>Password<br>Password<br>Password |              |        |   |    |
|     |                 | 保存<br>アカウントロール設定<br>上位接続ルート設定<br>・<br>リード/ライト<br>・<br>リードオンリー                                                                     | <b>キャン</b> + | セル<br> |   | 45 |

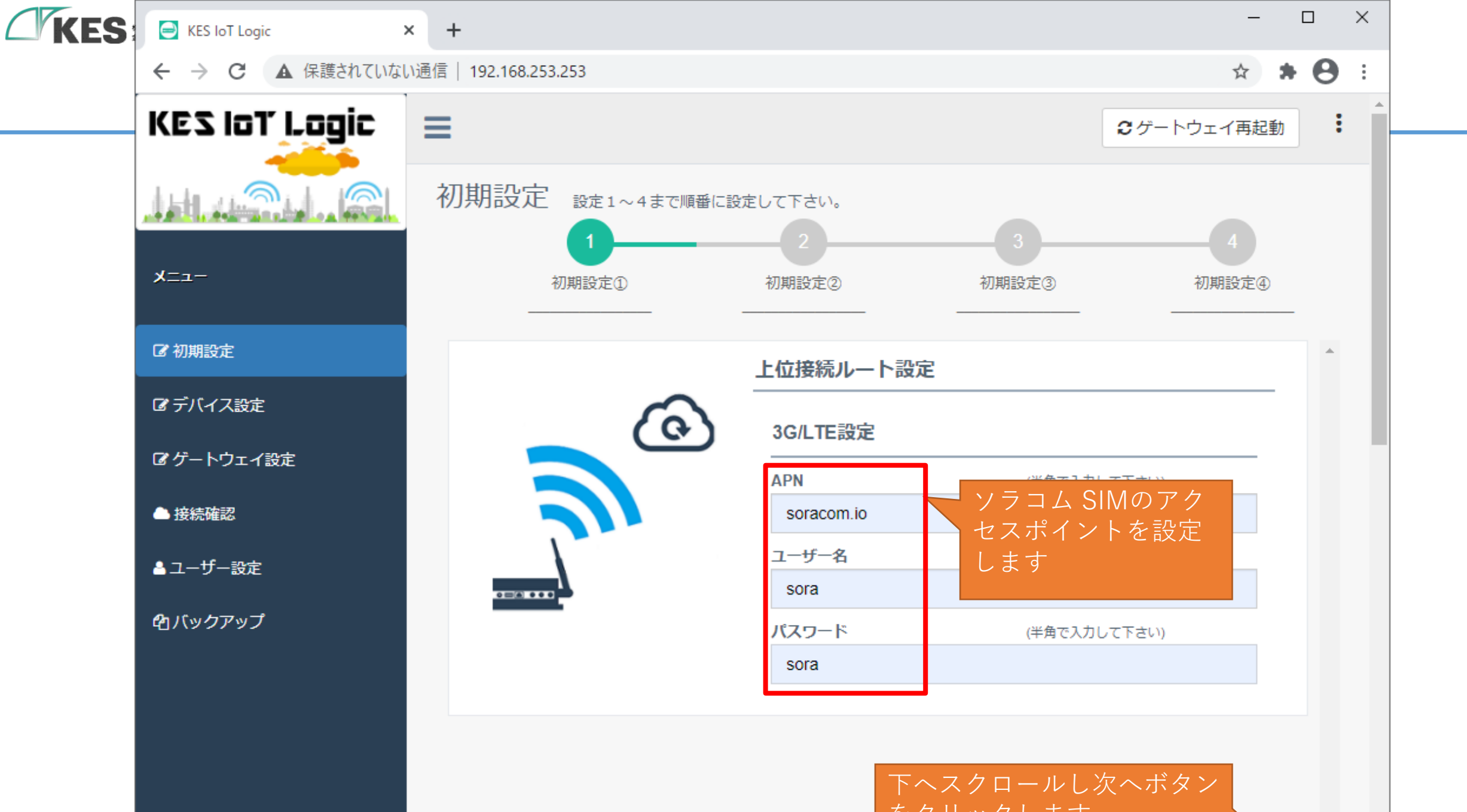

![](_page_46_Figure_0.jpeg)

![](_page_47_Figure_0.jpeg)

![](_page_48_Figure_0.jpeg)

![](_page_49_Figure_0.jpeg)

![](_page_50_Figure_0.jpeg)

| KES | KES loT Logic    | × +                         |           |                 |                                  | - 🗆 ×   |  |
|-----|------------------|-----------------------------|-----------|-----------------|----------------------------------|---------|--|
|     |                  | aい通信  192.168.253.253/<br>- | /#        |                 |                                  | ☆ * 🖯 : |  |
|     | KES IoT Logic    | =                           |           |                 | € ゲートウェ                          | イ再起動    |  |
|     |                  | 再起動に2、3分程度<br>ください。         | かかります。自動で | ページ移動しますのでこの    | ままお待ち                            |         |  |
|     | רב⊐א             |                             |           |                 | 初,                               | 4明設定④   |  |
|     | <b>②</b> 初期設定    |                             | 1         | 下位接続LAN設定       |                                  |         |  |
|     | ぽ デバイス設定         |                             |           | LAN設定           |                                  |         |  |
|     | ☞ ゲートウェイ設定       |                             |           | IPアドレス          | (半角で入力して下さい 例:<br>192 168 10 1)  |         |  |
|     | ▲ 接続確認           |                             |           | 192.168.253.253 | 102.100.10.17                    |         |  |
|     | ▲ ユーザー設定         |                             |           | サブネットマスク        | (半角で入力して下さい 例:<br>255.255.255.0) |         |  |
|     | <b>企</b> 1バックアップ |                             |           | 255.255.255.0   |                                  |         |  |
|     |                  |                             | 再起動するの    | でしばらく待ちます       |                                  |         |  |
|     |                  |                             |           |                 | 保存                               | 欠へ 戻る   |  |
|     |                  |                             |           |                 |                                  |         |  |

![](_page_52_Picture_0.jpeg)

![](_page_52_Picture_1.jpeg)

これで、GWにソラコムへ送信する設定が完了しました。

![](_page_52_Figure_3.jpeg)

![](_page_53_Picture_0.jpeg)

## データ送信の確認

![](_page_54_Picture_0.jpeg)

### SIM の接続確認

![](_page_55_Figure_0.jpeg)

![](_page_56_Figure_0.jpeg)

![](_page_57_Figure_0.jpeg)

![](_page_58_Picture_0.jpeg)

### クラウドへの送信確認

![](_page_59_Figure_0.jpeg)

![](_page_60_Figure_0.jpeg)

![](_page_61_Picture_0.jpeg)

### クラウドにてデータの受信確認

![](_page_62_Figure_0.jpeg)

![](_page_63_Figure_0.jpeg)

![](_page_64_Picture_0.jpeg)

![](_page_64_Picture_1.jpeg)

これで、GWからソラコムHarvestヘデータが送信できていることが確認できました。

![](_page_64_Figure_3.jpeg)

#### お疲れさまでした! これでクラウド接続編は完了です!

![](_page_65_Picture_1.jpeg)

©Kanazawa Engineering Systems Inc.

### 次は、デバイス設定編へ! また、Lagoon編も公開予定です! お楽しみに!